# NMCRL Characteristics Search

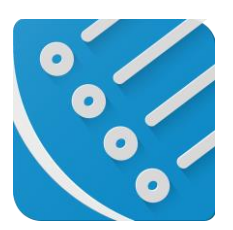

# **User Guide**

**NMCRL Characteristics Search - User Guide** 

Version: 1.0 – ENGLISH November 2023

# Table of content

| 1. | Ι      | ntroduction                             |   |
|----|--------|-----------------------------------------|---|
|    | 1.1.   | Document Control                        | 3 |
|    | 1.2.   | Scope                                   | 3 |
|    | 1.3.   | Purpose                                 | 3 |
| 2. | N      | Navigation                              | 4 |
| 3. | P      | age Layout                              | 6 |
| 4. | S      | earch Characteristics with Mode Codes   | 7 |
|    | 4.1 \$ | Search Characteristics with mode code A | 7 |
|    | 4.2    | Search Characteristics with mode Code G |   |
|    | 4.3 \$ | Search Characteristics with mode code B |   |
|    | 4.4 \$ | Search Characteristics with mode code F |   |
|    | 4.5    | Search Characteristics with Mode Code D |   |
|    | 4.6    | Search Characteristics with mode Code H |   |
|    | 4.7    | Search Characteristics with mode Code L |   |
|    | 4.8    | Search Characteristics with mode Code J |   |
|    | 4.9    | Characteristics Combinations            |   |
|    | 4.10   | Search Non-Approved Item Name           |   |
| 5. | N      | Aultiple SEARCH NSNs                    |   |

# 1. Introduction

#### 1.1. Document Control

| Version | Date           | Comments                             | Owner            |
|---------|----------------|--------------------------------------|------------------|
| 0.1     | July 2023      | Characteristics Search Functionality | Shamala          |
| 0.2     | September 2023 | LD-ED review                         | Adam PUSTEJOVSKY |
| 1.0     | November 2023  | Consolidation of NCBs' comments      | Adam PUSTEJOVSKY |

#### 1.2. Scope

#### NMCRL - Characteristics Search documentation for the User

#### 1.3. Purpose

The purpose of this document is to provide the required steps on how to use the **Characteristics Search** filter in NMCRL Application.

#### 2. Navigation

#### Go to NMCRL and Click on the Characteristics Search as highlighted below

| Web brought to you by ASPA                                                                                                    |              |
|----------------------------------------------------------------------------------------------------|--------------|
|                                                                                                    | •            |
|                                                                                                    |              |
| I Search in NMCRL                                                                                                    |              |
| Search NMCRL for                                                                                                    |              |
| NSN NIN NCAGE NCAGE name Reference number Item name INC Other Categories                                                                                                    |              |
| Q: Search       Advanced search       Rie search       Rie search       Rie search       Rie search       Rie search       Search       Rie search       Rie search       Search       Search       Rie search       Search       Search <tr< th=""><th></th></tr<> |              |
| NSN: 2156/37   Active NSN: 556/38   Fern Number: 3276/38   NAGE: 1264/32   Active NAGE: 2282/41   User: 160/3452   User: 160/3452   MARK Web 2023 - 169A AND Support and Psourment Among A                                                                                                    | hts reserved |

NCL Page opens to search item names that will be used to search through NSN characteristics.

Search is performed by default on Approved Item Names, but user can tick option to include NON Approved Item Names as well.

Click on the icon highlighted as below and SEARCH NSNs button is popped up automatically.

| Name and Class Lookup<br>Based on ACodP-2/3 standards                                                                                | e test e test e |  |  |  |
|----------------------------------------------------------------------------------------------------|----------------------------------------------------------------------------------------------------|--|--|--|
| Search                                                                                                    | Q EN-ENGLISH - Reset search                                                                                                    |  |  |  |
| Include Non Approved Item Name for search                                                                                            |                                                                                                    |  |  |  |
| Search Results 40403 Found                                                                                                    |                                                                                                    |  |  |  |
| Active Cancelled                                                                                                    | Approved Item Name     Basic Concept Name     Milexcept USA (NATO use only)     E Colloquial Na     Only Approved and All except USA (NATO use only)     tem Names can be used for codificat                                                                                                    |  |  |  |
| Type Value Title/Name                                                                                                    | Description / Note                                                                                                    |  |  |  |
|                                                                                                    | An enclosure. Including two or more electrodes. In which a flow or electrons may occur through a vacuum or a contained gas. The electronic conduction takes place either by<br>means of electrons emitted from a cathode or by journals on of the contained gas. Includes plactorules (placebrains) type only), Geiger-Auleit trubes. Traveling wave tubes.<br>cathode ray tubes and microwave tubes (bydron, magneton, or the like). Excludes:items whose primary purpose is to produce light energy. PHOTOELECTRIC CELL: and<br>SAMICONDUCTOR DEVICE tam coldered.                                                                                                    |  |  |  |
|                                                                                                    | A capacitor whose capacitance value cannot be adjusted or varied, having paper as the dielectric material. It may be a single unit or consist of two or more fixed units which<br>cannot be separated. For items whose dielectric material consist of plasticized (plastic impregnated) paper or paper-plastic combinations, see CAPACITOR. FXED. PLASTIC<br>DIELECTRIC. For items whose electrodes consist of a metallic film deposited (metallized) on the dielectric material, see CAPACITOR. FXED. PAPER-PLASTIC<br>DIELECTRIC.                                                                                                    |  |  |  |
| → Name 00004 CAPACITOR,FIXED,GLASS     DIELECTRIC                                                                                    | A capacitor, whose capacitance value cannot be adjusted or varied, having a glass (silicas) or glass like substance (e.g., porcelain, vitreous ename) as the dielectric material. It may be a single unit, or consist of two or more fixed units which cannot be separated.                                                                                                    |  |  |  |
| Name 00005 CAPACITOR,FIXED,MICA                                                                                                    | A capacitor, whose capacitance value cannot be adjusted or varied, having natural sheet mica or reconstituted flaked mica formed into sheets as the dielectric material. It may be a single unit, or consist of two or more fixed units which cannot be separated.                                                                                                    |  |  |  |
|                                                                                                    | capactor whose capactance value cannot be adjusted or varied, having a plastic, plastic film, plasticized [plastic impregnated] paper, or any combination of plastic and paper<br>r plastic and paper films as the dielectric material. The plastic may be one or more types of synthetic compounds such as polyesters, polyfluorides, polycabonates, and the like.<br>I may be a single unit, or consist of two or more fixed units which cannot be separated. For items whose electrodes consist of a meallic film deposited (metallized) on the<br>electric material, see CAPACITOR. FRUED, METALUZED, APAGERVASTIC DIELECTRG.                                                                                                    |  |  |  |
| Name 00006 CAPACITOR,FIXED,PLASTIC     DIELECTRIC                                                                                    | t may be a single unit, or consist of two or more fixed units which cannot be separated. For items whose electrodes consist of a metallic film deposited (metallized) on the dielectric material, see CAPACITOR, FIXED, METALLIZED, PAPER-PLASTIC DIELECTRIC.                                                                                                    |  |  |  |
| z²         Name         00005         CAPACITOR.FIXED.PLASTIC           x         Name         00007         CAPACITOR.FIXED.CERAMIC | It may be a single unit or consist of two or more fixed units which cannot be separated. For items whose electrodes consist of a metallic film deposited (metallized) on the defective materials see CAPACITOR. FIRED, METALLIZED, PAPER-PLASTIC DIELECTRIC.  A capacitor, whose capacitance value cannot be adjusted or varied, having a ceramic delectric. It may be a single unit, or consist of two or more fixed units which cannot be separated.                                                                                                    |  |  |  |

Click on SEARCH NSN, **Search with Characteristics** page opens in NMCRL with the Search options as shown below.

4

For each selected INC, the user can select one or multiple MRCs to filter as displayed below

| ← C ⋒ ⊡ https://eportaltest.nspa.n | ato.int/Codification/NMCRLWeb/en/characteristics?inc=00001 | A" Q & D £ |
|------------------------------------|------------------------------------------------------------|------------|
| Web brought to you by NSPA         | YOU'RE ON<br>TEST                                          | 😤 🌻 🤤 🕻    |
| < Back Search with characteristics |                                                            |            |
|                                    | INCs                                                       |            |
|                                    | INC 00001 - ELECTRON TUBE                                  | ~          |
|                                    | MRCs [Code - Title - Mode Code]                            | + Add      |
|                                    | Search                                                     |            |
|                                    | NAME - ITEM NAME - D                                       |            |
|                                    | AARV - ENVELOPE MEDIUM TYPE - D *                          |            |
|                                    | ABHP - OVERALL LENGTH - J *                                |            |
|                                    | ABKW - OVERALL HEIGHT - J *                                |            |
|                                    | ABMK - OVERALL WIDTH - J *                                 |            |
|                                    | Matching NSNs:                                             |            |
|                                    | Q. Display result(s)                                       |            |
|                                    |                                                            |            |

# 3. Page Layout

| Web brought to you by NSPA  | TEST                                           |                                    | Â | ¢ | €en G | <br>Ø | Ê |  |
|-----------------------------|------------------------------------------------|------------------------------------|---|---|-------|-------|---|--|
| Search with characteristics |                                                |                                    |   |   |       |       |   |  |
|                             | INCs 1                                         |                                    |   |   |       |       |   |  |
|                             | INC 03571 - CAMERA,STILL PICTURE               | ×                                  |   |   |       |       |   |  |
|                             | MRICs (Code - Title - Mode Code)               | + Add                              |   |   |       |       |   |  |
|                             | ASZP - CAMERA TYPE - D  Matching NSNs: 3 AM04  | <sup>2</sup> (4) <sup>10</sup> (3) |   |   |       |       |   |  |
|                             | Reply Code Values<br>AB - AIRCRAFT             | •×                                 |   |   |       |       |   |  |
|                             | Other value                                    |                                    |   |   |       |       |   |  |
|                             | ATAM - FOCUS METHOD - D  Matching NSNs: 7 AC58 | ° 🕤 📲                              |   |   |       |       |   |  |
|                             | Reply Code Values<br>AABD - AUTOMATIC          | •×                                 |   |   |       |       |   |  |
|                             | Other value                                    |                                    |   |   |       |       |   |  |
|                             |                                                |                                    |   |   |       |       |   |  |
|                             | Matching NSNs: 10 6                            |                                    |   |   |       |       |   |  |
|                             | Q. Display result(s)                           |                                    |   |   |       |       |   |  |

Search Characteristics page has the following layout

- INC selected for NSNs search
- Selector of MRCs to use for the search
- Button to remove MRC from the search criteria's
- MRC matching count. 32 NSNs with INC 03571 have MRC ASZP with Value "Aircraft"
- MRC matching count. 79 NSNs with INC 03571 have MRC ATAM with Value "Automatic"
- 10 NSNs match all the selected criteria's
- Trigger the search of NSNs

#### 4. Search Characteristics with Mode Codes

For every INC selected, the list of characteristics (MRC) differs and the search will behave differently based on the MRC Mode code.

#### 4.1 Search Characteristics with mode code A

Search for alphanumeric value (clear text). The system will search for NSNs matching exactly the value, but wildcard (\*) is allowed to replace one or multiple characters.

#### **Example with MRC AJJY and Exact Values**

Select INC and Characteristic (AJJY) with mode A as shown below. The matching NSNs are 107 for the selected MRC

| + Add |
|-------|
| â     |
|       |
|       |
|       |
|       |
|       |
|       |
|       |
|       |
|       |
|       |
|       |
|       |
|       |

# Enter exact value (U1746) and the matching NSNs are 2 now

| MRCs [Code - Title - Mode Code] | •                | + Add |
|---------------------------------|------------------|-------|
| AJJY - DOCUMENT SOURCE - A 😧    | Matching NSNs: 2 | â     |
| Text<br><b>U1746</b>            |                  |       |
| 01740                           |                  |       |
|                                 |                  |       |
|                                 |                  |       |
|                                 |                  |       |
|                                 |                  |       |
|                                 |                  |       |
|                                 |                  |       |
|                                 |                  |       |
|                                 |                  |       |

# Click on Display Results

| ← C ⋒ ⊡ http                                        | s://eportaltest.nspa.nato.int, | /Codification/NMCRLWeb/en/se       | earch?mode=characteristic         | A® G                             | 2 12               | () {≞                | œ %               | • • •               |
|-----------------------------------------------------|--------------------------------|------------------------------------|-----------------------------------|----------------------------------|--------------------|----------------------|-------------------|---------------------|
| Web brought to you by I                             | ISPA Mitto                     |                                    | TEST                              |                                  | â                  | 🕀 🕼                  | 9     6           | ) ≜ 🕞               |
| Search NMCRL for                                    |                                |                                    | Categories                        | Q Search     Advanced            | Search File search | Finned NSNs & NCA    | SES Last searches | C<br>Saved searches |
| Items of supply Back to characteristics             | arch                           |                                    |                                   | Display 🔠 🔳                      | Context Item (2)   | NCAGE D Save s       | earch Coport *    | Compare             |
| NSN<br>5820-99-148-0103                             | Item name<br>CAMERA_TELEVISION | Status<br>0 - Active NSN with user | NSN<br>5820-99-846-4589           | Item name<br>CAMERA.TELEVIS      | ION                | Status<br>0 - Active | NSN with user     |                     |
| TIIC<br>4 - Partial Descriptive Item Identification | ld. Elmts.<br>0/11             | References<br>0/3                  | TIIC<br>M - Partial Descriptive - | Id. Elmts.<br>Reference Ite 0/11 |                    | References<br>0/5    |                   |                     |
| 2 displayed                                         |                                |                                    |                                   |                                  |                    |                      |                   | 2 found             |
|                                                     |                                |                                    |                                   |                                  |                    |                      |                   |                     |

#### Click on any to view the NSN details to see the exact value match

| ← C බ ⊡ https://eportaltest.ns                                                            | pa.nato.int/Codification/NMCRLWeb/en/itemofsup                                                                                                    | oply/991480103 A <sup>N</sup> Q                                                                                                    | ☆ Ф ¢ @ % .                                                                                                    |
|-------------------------------------------------------------------------------------------|----------------------------------------------------------------------------------------------------|----------------------------------------------------------------------------------------------------|----------------------------------------------------------------------------------------------------|
| Web Drought to your Ay XSTM                                                               | T                                                                                                    | EST                                                                                                    | *  🕼 🎯 🏭 🥝 🔒 I                                                                                                    |
| < Back NSN 5820-99-148-0103                                                               | Owner<br>UNITED KINSDOM                                                                                                    | Assignment Date Wpsiate date(s)<br>29 Juni 2007 va Dec 2014 (Junt w. •                                                                                                    | く >  及 使 Prevolution Next Item Not prinned San                                                                                                    |
| term identification & Classification                                                      | References (3)           NCALE           NCALE           NOTALE           NOTALE           DI3274020145-4CE           NOTALE           NOTALE | Newsy     Image: Control of the second second | Otheracteristics         *           Decoded Characteristics         *           Value, Instrument         *           CAMERA, FERNORIS         *           Value, Composition Document Coloure         *           INDUSTRIME, Concomposition Coloure         *           Value, Concomposition Coloure         *           Value, Concomposition Coloure         *           Value, Concomposition Coloure         *           Value, Concomposition Coloure         *           Value, Concomposition Coloure         *           Value, Concomposition Coloure         *           Marchanne, Concomposition Coloure         *           Marchanne, Concomposition Coloure         *           Marchanne, Concomposition Coloure         *           Marchanne, Concomposition Coloure         *           Marchanne, Concomposition Coloure         *           Marchanne, Concomposition Coloure         *           Marchanne, Concomposition Coloure         *           Marchanne, Concomposition Coloure         *           Marchanne, Concomposition Coloure         *           Marchanne, Concomposition Coloure         *           Marchanne, Concomposition Coloure         *           Marchanne, Concomposition Coloure         * |
| Registered Users  Registered NSPA Project Codes  Additional Sector and addet for the NSV. | Reference number<br>DN327402010AC<br>NOS BIC BIC DAC BIC BIC<br>B S 9 2 1<br>Processment catala<br>Non Procurable ENERGY UNITED INVIGON                                                                                                    |                                                                                                    | Her-TryCoc, Mindeg<br>Hannak Los Muo Zasakin Habory<br>Coded Characteristics.                                                                                                    |

#### Example with MRC AJJY and Wildcard

Select INC and Characteristic (AJJY) with mode A as shown below. There are 107 NSNs containing the characteristics AJJY.

| Ne 00091 - CAMERA, TELEVISION   |                    |
|---------------------------------|--------------------|
| MRCs [Code - Title - Mode Code] | + Add              |
| AJJY - DOCUMENT SOURCE - A 😧    | Matching NSNs: 107 |
| Text                            |                    |
|                                 |                    |
|                                 |                    |
|                                 |                    |
|                                 |                    |
|                                 |                    |
|                                 |                    |

Enter values in the Text field and see how the count changes. Total count matching all the criterias will be displayed in the bottom

| INC 00091 - CAMERA, TELEVISION                                                                           | ~                                               |
|----------------------------------------------------------------------------------------------------|-------------------------------------------------|
| MRCs [Code - Title - Mode Code]                                                                          | → + Add                                         |
| xt search. The system will search for NSNs matching exactly the value. U<br>AJJY - DOCUMENT SOURCE - A 🕜 | Jse of wildcard is allowed.<br>Matching NSNs: 8 |
| D*                                                                                                    |                                                 |
|                                                                                                    |                                                 |
|                                                                                                    |                                                 |
|                                                                                                    |                                                 |
|                                                                                                    |                                                 |
| Matchin                                                                                                  | IN NSNS: 8                                      |

#### Result displayed is

| ← C @ http                                         | s://eportaltest.nspa.nato.int/Co | dification/NMCRLWeb/en/            | search?mode=characteris        | tic                       | A <sup>®</sup> €               | ☆ C                |                         | ÷ ~3               |                    |      |
|----------------------------------------------------|----------------------------------|------------------------------------|--------------------------------|---------------------------|--------------------------------|--------------------|-------------------------|--------------------|--------------------|------|
| Web brought to you by )                            | ISPA Weine Agen                  |                                    | YOU'RE ON<br>TEST              |                           |                                | *                  | P 🌐 G                   | III 6              | Ê                  | •    |
| Search NMCRL for                                   |                                  |                                    | Categories                     | • Q Sea                   | arch Q*<br>Advanced Search     | Da.<br>File search | Tinned NSNs & NCAGEs    | ී<br>Last searches | C<br>Saved searche |      |
| Items of supply                                    | search                           |                                    |                                | 1                         | Display 🔢 🔳 Context            | hem (8) NCA        | GE Q Save searc         | h Coport           | • Com              | pare |
| NSN<br>5836-12-332-4622<br>THC                     | Item name<br>CAMERA, TELEVISION  | Status<br>0 - Active NSN with user | NSN<br>5820-12-347-2370<br>THC | 8                         | tem name<br>CAMERA,TELEVISION  |                    | Status<br>0 - Active NS | N with user        |                    |      |
| M - Partial Descriptive - Reference Ite            | 0/11                             | 0/1                                | 4 - Partial Descrip            | ptive Item Identification | 0/11                           |                    | 0/3                     |                    |                    | ł    |
| NSN<br>5820-12-337-0015                            | CAMERA, TELEVISION               | Status<br>0 - Active NSN with user | NSN<br>5820-12-335-870         | ŝ                         | camera.television              |                    | Status<br>0 - Active NS | N with user        |                    |      |
| TIC<br>4 - Partial Descriptive Item Identification | id. Elms.<br>0/11                | References<br>0/5                  | 11C<br>4 - Partial Descrip     | ptive Item Identification | ld. Dimts.<br>0/11             |                    | References<br>0/1       |                    |                    | J    |
| NSN<br>5820-12-336-5506                            | CAMERA, TELEVISION               | Status<br>0 - Active NSN with user | NSN<br>5836-12-408-908         | 1                         | camera, television             |                    | Status<br>0 - Active NS | N with user        |                    |      |
| TIC<br>4 - Partial Descriptive item identification | ld. Elens.<br>0/11               | References<br>0/1                  | TIC<br>1 - Full Descriptiv     | e item identification     | ld. Eimts.<br>0/11             |                    | References<br>0/1       |                    |                    |      |
| NSN<br>5836-12-368-6087                            | Item name<br>CAMERA,TELEVISION   | Status<br>0 - Active NSN with user | NSN<br>5820-12-361-737         |                           | kem name<br>CAMERA, TELEVISION |                    | Status<br>0 - Active NS | N with user        |                    | 1    |
| TEC<br>4 - Partial Descriptive Item Identification | ld. Elema.<br>0/11               | References<br>0/1                  | TIIC<br>M - Partial Descri     | iptive - Reference Ite    | ld. Eimts.<br>0/11             |                    | References<br>0/1       |                    |                    |      |
| # disclosed                                        |                                  |                                    |                                |                           |                                |                    |                         |                    | # fee in           |      |

#### Clicking on any to view NSN Details

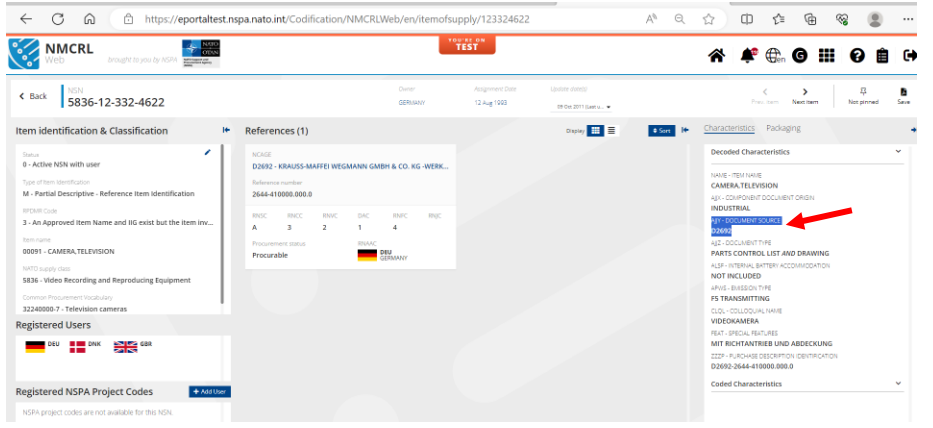

#### 4.2 Search Characteristics with mode Code G

Search for alphanumeric value (clear text). The system will search for NSNs matching exactly the value, but wildcard (\*) is allowed to replace one or multiple characters.

#### **Example with MRC FEAT**

| C 🙃 https://eport                                                  | taltest.nspa.nato.int/Codification/NMCRLWeb/en/characteristics?inc=00001                                                                                                    | A" Q 🟠 🖆 😪                    |
|--------------------------------------------------------------------|----------------------------------------------------------------------------------------------------|-------------------------------|
| Web brought to you by NSPA                                         | NOTO YOU'RE ON TEST                                                                                                    | A 👫 🕀 G 🗰 6                   |
| Back Search with character                                         | ristics                                                                                                    |                               |
|                                                                    | INCs                                                                                                    |                               |
|                                                                    |                                                                                                    |                               |
|                                                                    | MRCs [Code - Tible - Mode Code]                                                                                                    | + Add                         |
|                                                                    |                                                                                                    | · TAU                         |
|                                                                    | FEAT - SPECIAL FEATURES - G *                                                                                                    |                               |
|                                                                    | NHCF - NUCLEAR HARDNESS CRITICAL FEATURE - D *                                                                                                    |                               |
|                                                                    | PMLC - PRECIOUS MATERIAL AND LOCATION - J *                                                                                                    |                               |
|                                                                    | PRPY - PROPRIETARY CHARACTERISTICS - A *                                                                                                    |                               |
|                                                                    | TEST - TEST DATA DOCUMENT - J *                                                                                                    |                               |
|                                                                    | 777K - SOFCIEICATION/STANDARD DATA - 1 *                                                                                                    |                               |
|                                                                    | Matching NSNs: 9080                                                                                                    |                               |
|                                                                    | Q Display result(s)                                                                                                    |                               |
| C A thtps:                                                         | //eportaltest.nspa.nato.int/Codification/NMCRLWeb/en/characteristics?in                                                                                                    | c=00001 A <sup>N</sup> Q      |
| C C https:<br>NMCRL<br>Web brought to you<br>Back Search with char | //eportaltest.nspa.nato.int/Codification/NMCRLWeb/en/characteristics?in                                                                                                    | c=00001 A <sup>N</sup> Q      |
| C A https:<br>NMCRL<br>Web brought to you<br>Back Search with char | //eportaltest.nspa.nato.int/Codification/NMCRLWeb/en/characteristics?in                                                                                                    | c=00001 A <sup>A</sup> Q<br>▲ |
| C A https:<br>NMCRL<br>brought to you<br>Back Search with char     | //eportaltest.nspa.nato.int/Codification/NMCRLWeb/en/characteristics?in  by NSPA  practeristics  INCs                                                                                                    | c=00001 A <sup>N</sup> Q      |
| C A thtps:<br>NMCRL<br>brought to you<br>Back Search with chai     | //eportaltest.nspa.nato.int/Codification/NMCRLWeb/en/characteristics?in by NSPA                                                                                                    | c=00001 A <sup>N</sup> Q      |
| C A https:<br>NMCRL<br>Web brought to you<br>Back Search with chai | //eportaltest.nspa.nato.int/Codification/NMCRLWeb/en/characteristics?in by NSR                                                                                                    | c=00001 A <sup>N</sup> Q      |
| C A https:<br>Web brought to you<br>Back Search with chai          | //eportaltest.nspa.nato.int/Codification/NMCRLWeb/en/characteristics?in by NSR                                                                                                    | cc=00001 A <sup>A</sup> Q     |
| C A https:<br>Web brought to you<br>Back Search with chai          | //eportaltest.nspa.nato.int/Codification/NMCRLWeb/en/characteristics?in  by NSR                                                                                                    | cc=00001 A <sup>N</sup> Q     |
| C A https:<br>Web brought to you<br>Back Search with chai          | //eportaltest.nspa.nato.int/Codification/NMCRLWeb/en/characteristics?in  by NSR                                                                                                    | cc=00001 A <sup>N</sup> Q     |
| C A https:<br>Web brought to you<br>Back Search with chai          | //eportaltest.nspa.nato.int/Codification/NMCRLWeb/en/characteristics?in  by NSR                                                                                                    | cc=00001 A <sup>A</sup> Q     |
| C A https:<br>Web brought to you<br>Back Search with chai          | //eportaltest.nspa.nato.int/Codification/NMCRLWeb/en/characteristics?in  by NSR                                                                                                    | cc=00001 A <sup>A</sup> Q     |
| C A https:<br>Web brought to you<br>Back Search with chai          | //eportaltest.nspa.nato.int/Codification/NMCRLWeb/en/characteristics?in by NSR                                                                                                    | cc=00001 A <sup>A</sup> Q     |
| C A https:<br>Web brought to you<br>Back Search with chai          | //eportaltest.nspa.nato.int/Codification/NMCRLWeb/en/characteristics?in<br>by NSR Exercise<br>racteristics<br>INC 00001 - ELECTRON TUBE<br>MRCs [Code - Tibe - Mode Code]<br>Charled Second - Tibe - Mode Code]<br>Charled Second - Tibe - Mode Code]<br>Teat - SPECIAL FEATURES - 6 @                     | cc=00001 A <sup>A</sup> Q     |
| C A https:<br>NMCRL<br>brought to you<br>Back Search with chai     | //eportaltest.nspa.nato.int/Codification/NMCRLWeb/en/characteristics?in by NSR                                                                                                    | cc=00001 A <sup>A</sup> Q     |
| C A https:<br>NMCRL<br>brought to you<br>Back Search with char     | //eportaltest.nspa.nato.int/Codification/NMCRLWeb/en/characteristics?in<br>by NSR<br>practeristics<br>INC 00001 - ELECTRON TUBE<br>MRCS (Code - Title - Mode Code)<br>Clarific location: The system will search for KNSR matching coactly the value. Use of watch<br>FEAT - SPECIAL FEATURES - G •<br>Text | cc=00001 A <sup>A</sup> Q     |

Exact match of FEAT value or the use of wild card is allowed to fetch results for mode G\*

| MRCs [Code - Title - Mode Code]                                                                                                    | + Add                                       |
|----------------------------------------------------------------------------------------------------|---------------------------------------------|
| FEAT - SPECIAL FEATURES - G 🚱                                                                                                    | Matching NSNs: 1                            |
| Text<br>ZIFFERN- UND ZEICHEN-ANZEIGEROEHRE                                                                                                    |                                             |
|                                                                                                    |                                             |
|                                                                                                    |                                             |
|                                                                                                    |                                             |
|                                                                                                    |                                             |
|                                                                                                    |                                             |
| Matching NSN                                                                                                    | Net 1                                       |
|                                                                                                    |                                             |
| Q. Display res                                                                                                    | sult(s)                                     |
|                                                                                                    |                                             |
| INCs                                                                                                    |                                             |
| incs                                                                                                    |                                             |
| INC 00001 - ELECTRON TUBE                                                                                                    | ~                                           |
| MRCs (Code - Title - Mode Code)                                                                                                    | + Add                                       |
|                                                                                                    | - TAUU                                      |
| FEAT - SPECIAL FEATURES - G 😧                                                                                                    | Matching NSNs: 1                            |
|                                                                                                    |                                             |
| ZIFFERN- UND ZEICHEN*                                                                                                    |                                             |
| ZIFFERN- UND ZEICHEN*                                                                                                    | N5Ns: 1                                     |
| ZIFFERN- UND ZEICHEN*<br>Matching<br>Q Display                                                                                                    | NSNe 1<br>y result(s)                       |
| ZIFFERN- UND ZEICHEN*<br>Matching<br>Q Display                                                                                                    | NSter 1<br>y result(s)                      |
| ZIFFERN- UND ZEICHEN*<br>Matching<br>Q Display                                                                                                    | NSNa: 1<br>y result(s)                      |
| ZIFFERN- UND ZEICHEN*<br>Matching<br>C Display<br>ICS<br>NC 00001 - ELECTRON TUBE<br>MRCs [Code - Tille - Mode Code]                                                                                                    | NSNec1<br>y result(s)                       |
| CS<br>Matching<br>CS<br>MC 00001 - ELECTRON TUBE<br>MRCs [Code - Title - Made Code]<br>FEAT - SPECIAL FEATURES - G •                                                                                                    | v result(s)<br>Matching NSNs: 8             |
| CS  CS  Marching  CS  Marching  CS  Marching  Cooperative  Marching  Cooperative  Cooperative  Cooperative  Cooperative  Cooperative  Cooperative  Cooperative | NSMs: 1<br>y result(s)<br>Matching NSNs: 8  |
| XIFFERN- UND ZEICHEN*  Matching  C Display  XCs  KC 00001 - ELECTRON TUBE  MRCs [Code - Tible - Mode Code]  FEAT - SPECIAL FEATURES - G  Text ZIFFERN*                                                                                                    | NSNs: 1<br>y result(s)<br>Matching NSNs: 8  |
| CS  CO0001 - ELECTRON TUBE  MRCs [Code - Title - Mode Code]  FEAT - SPECIAL FEATURES - G  Text ZIFFERN*                                                                                                    | (NSNs: 1<br>y result(s)<br>Matching NSNs: 8 |
| XIFFERN- UND ZEICHEN*  Matching  C Display  XCs  KC 00001 - ELECTRON TUBE  MRCs [Code - Title - Made Code]  FEAT - SPECIAL FEATURES - G  Text ZIFFERN*                                                                                                    | (NSNs: 1<br>y result(s)<br>Matching NSNs: 8 |
| XIFFERN- UND ZEICHEN*  Matching  C Display  XCs  MC 00001 - ELECTRON TUBE  MRCs [Code - Title - Made Code]  FEAT - SPECIAL FEATURES - G  Text ZIFFERN*                                                                                                    | (NSNs: 1<br>y result(s)<br>Matching NSNs: 8 |
| Address Code - Title - Made Code)  FEAT - SPECIAL FEATURES - G  Text ZIFFERN*                                                                                                    | (NSNs: 1<br>y result(s)<br>Matching NSNs: 8 |
| ICS Matching Coool - ELECTRON TUBE Matcs [Code - Title - Mode Code] FEAT - SPECIAL FEATURES - G  Text ZIFFERN*                                                                                                    | vresult(s)<br>• + Add<br>Matching NSNs: 8   |

# All the NSNs matching the criteria mentioned are displayed on clicking the **DISPLAY RESULTS** button

| MMCRL                                              |                 |                          | TEST                                               |                                                         | • A A A A                                         |
|----------------------------------------------------|-----------------|--------------------------|----------------------------------------------------|---------------------------------------------------------|---------------------------------------------------|
| Web brought to you by ?                            | VSPA att have a |                          |                                                    |                                                         |                                                   |
| Search NMCRL for                                   |                 |                          | Categories                                         | Search Q <sup>4</sup> Da<br>Advanced Search File search | Finned NSNs & NCAGEs Last searches Seved searches |
| ems of supply Back to characteristics              | search          |                          |                                                    | Display 🔳 🛢 Context Item (8) NC                         | AGE 🛛 Save search 🗲 Export * 📣 Compa              |
| NSN                                                | Item name       | Status                   | NSN                                                | Rem name                                                | Stemas                                            |
| 5960-12-187-3968                                   | ELECTRON TUBE   | 0 - Active NSN with user | 5960-12-153-2232                                   | ELECTRON TUBE                                           | 0 - Active NSN with user                          |
| TIIC                                               | let. Elimea.    | References               | TIIC                                               | ld. Elms.                                               | References                                        |
| 4 - Partial Descriptive Item Identification        | 0/11            | 0/5                      | 4 - Partial Descriptive Item Identification        | n 0/11                                                  | 0/3                                               |
| NSN                                                | Item name       | Status                   | NSN                                                | item name                                               | Status                                            |
| 5960-12-158-2443                                   | ELECTRON TUBE   | 0 - Active NSN with user | 5960-12-158-5164                                   | ELECTRON TUBE                                           | 6 - Inactive NSN without user                     |
| THC                                                | ld. Elmes.      | References               | THC                                                | ld. Ernts.                                              | References                                        |
| 4 - Partial Descriptive Item Identification        | 0/11            | 0/5                      | 4 - Partial Descriptive Item Identification        | n 0/11                                                  | 0/3                                               |
| NSN                                                | Item name       | Status                   | NSN                                                | Item name                                               | Status                                            |
| 5960-12-158-8508                                   | ELECTRON TUBE   | 0 - Active NSN with user | 5960-12-161-4309                                   | ELECTRON TUBE                                           | 0 - Active NSN with user                          |
| nic                                                | id. Eleves.     | References               | thic                                               | kd. Drms.                                               | References                                        |
| 4 - Partial Descriptive Item Identification        | 0/11            | 0/7                      | 4 - Partial Descriptive Item Identification        | n 0/11                                                  | 0/6                                               |
| NSN                                                | Item name       | Status                   | NSN                                                | Item name                                               | Status                                            |
| 5960-12-184-5063                                   | ELECTRON TUBE   | 0 - Active NSN with user | 5960-12-189-3078                                   | ELECTRON TUBE                                           | 0 - Active NSN with user                          |
| THC<br>4 - Partial Descriptive Item Identification | ld. Elmu.       | References<br>0/4        | TIC<br>4 - Partial Descriptive Item (deptification | Id. Elmts.                                              | References                                        |

# Clicking on any to view NSN Details

| energing on any to view                                                                                                    | Non Decails                                                                                                    |                                                                                                    |                                                 |
|----------------------------------------------------------------------------------------------------|----------------------------------------------------------------------------------------------------|----------------------------------------------------------------------------------------------------|-------------------------------------------------|
| Web brought to you by NSPA                                                                                                    | Tou                                                                                                    | EST                                                                                                    | a 🖡 🤃 🛛 🏥 🖌 🖹 🗗                                 |
| < Back NSN<br>5960-12-187-3968                                                                                                    | Owner<br>GERMANY                                                                                                    | Assignment Date Update dateb)<br>03 Apr 1981 09 Mar 2009 (Last u •                                                                                                    | く > 亞 D<br>Prev. Item Next Item Not pinned Save |
| Item identification & Classification                                                                                                    | References (5)                                                                                                    | Display 📰 🗮 🍸 Filters 🔹 Sort 🕪                                                                                                    | Characteristics Packaging                       |
| Solual<br>O - Active NSN with user<br>Type of hem Meenfactum<br>4 - Partial Descriptive Item Identification<br>MCDMC Cole<br>3 - An Approved Item Name and IIG exist but the Item Inv<br>MCD Regiver<br>5960 - Electron Tubes and Associated Hardware | NCASE         INFORM THAT THE DESIGN           Reference number            NO PRIMARY REF 12-187-3968            B         3         2         9         4           Producement status               Non Produce status               Non Produce status               Non Produce status               NCASE | NCASE           D130-EPCOS AG ABT. PR ROE K PM           Reference number           Q73X4927           RISC         RNC           B         5           Procurement status           Non Procurable | Decoded Characteristics                         |
| Common Procurement Vocabulary 31711400-7 - Valves and tubes                                                                                                    | Reference number                                                                                                    | Reference number                                                                                                    |                                                 |
| Registered Users                                                                                                    | ZM1188                                                                                                    | ZM1188                                                                                                    |                                                 |
| DEU                                                                                                    | RNSC RNVC RNVC DAC RNFC RNFC<br>A 5 2 3 4<br>Procurement status<br>BNAAC                                                                                                    | RNSC RIVCC RIVC DAC RNIC RNIC<br>B 5 9 9 4<br>Procurement status BNAAC                                                                                                    |                                                 |
| Registered NSPA Project Codes + Add User                                                                                                    | Non Procurable GERMANY                                                                                                    | Non Procurable GERMANY                                                                                                    |                                                 |
| NSPA project codes are not available for this NSN.                                                                                                    | NCAGE<br>D0894 - ROHDE & SCHWARZ GMBH & CO. KOMMANDITGES                                                                                                    |                                                                                                    |                                                 |

#### 4.3 Search Characteristics with mode code B

Search for numerical value. If only minimum value is set, the system will search for that exact value, if both minimum and maximum values are set, the system will look within the specified range.

#### Example with MRC AEBJ

Select the characteristics AEBJ from the drop down with mode code B.

| NC 00003 - CAPACITOR, FIXED                      | ,PAPER DIELECTRIC                                                       |                                                               | ~   |
|--------------------------------------------------|-------------------------------------------------------------------------|---------------------------------------------------------------|-----|
| MRCs [Code - Title - Mode Code]                  |                                                                         | - +                                                           | Add |
| Numerical value. If o<br>AEBJ - CONTINUOUS CURRE | nly min, search for exact value, otherwise s<br>NT RATING IN AMPS - B 😧 | earch values within the specified range.<br>Matching NSNs: 87 | Ô   |
| Min                                              | Max                                                                     |                                                               |     |
|                                                  |                                                                         |                                                               |     |
|                                                  |                                                                         |                                                               |     |
|                                                  |                                                                         |                                                               |     |
|                                                  |                                                                         |                                                               |     |
|                                                  | Matching NSNs:                                                          |                                                               |     |

When the exact values are given at min and Max fields, the total count matching all the criteria's will be displayed at the bottom of the page(Matching NSNs:10)

|                         | R, FIXED, PAPER DIELECTRI | C        |                   | · · |
|-------------------------|---------------------------|----------|-------------------|-----|
| MRCs [Code - Title - Mo | de Code]                  |          | - +               | Add |
| AEBJ - CONTINUOUS       | CURRENT RATING IN AMP     | PS - B 😧 | Matching NSNs: 10 | Ô   |
| Min                     |                           | Max      |                   |     |
| 1                       |                           | 5        |                   |     |
|                         |                           |          |                   |     |
|                         |                           |          |                   |     |
|                         |                           |          |                   |     |
|                         |                           |          |                   |     |
|                         |                           |          |                   |     |
|                         |                           |          |                   |     |
|                         |                           |          |                   |     |
|                         |                           |          |                   |     |

|                                                           | ps://eportaltest.nspa.nato.int/Cod | ification/NMCRLWeb/en/search?mc | ode=characteristic                                   | A Q 12 D                           | 순 🕀 😪 😩 …                                                                      |
|-----------------------------------------------------------|------------------------------------|---------------------------------|------------------------------------------------------|------------------------------------|--------------------------------------------------------------------------------|
| Web brought to you by NSPA                                | -                                  | Tos                             | EST                                                  |                                    | *  🌐 G 🎞 🛛 🗎 🕩                                                                 |
| Saarch MMCR, for                                          |                                    |                                 | Catagorias                                           | Q Search     Abarced Search        | Da <b>F</b> S D<br>Presearch Proved VSNs & NCAGEs Lass searches Soved searches |
| Items of supply Real to the contract and and              |                                    |                                 |                                                      | Display 🔲 🗉 Context                | tem (16) NCAGE () Save search Compare                                          |
| NSN                                                       | tern name                          | Status                          | NSN                                                  | CAPACITOR, FIXED, PAPER DIELECTRIC | Status                                                                         |
| 5910-01-139-2057                                          | CAPACITOR, FIXED, PAPER DIELECTRIC | 0 - Active NSN with user        | 5910-00-144-1760                                     |                                    | 0 - Active NSN with user                                                       |
| THC                                                       | ld. Eints.                         | References                      | TRC 1 - Full Descriptive Item Identification         | ld. Eints.                         | References                                                                     |
| 1 - Full Descriptive Item Identification                  | 0/11                               | Q/1                             |                                                      | 0/11                               | Q/4                                                                            |
| NSN                                                       | Item name                          | Some                            | NSN                                                  | CAPACITOR, FIXED, PAPER DIELECTRIC | Status                                                                         |
| 5910-06-067-9147                                          | CAPACITOR, FOXED, PAPER DIELECTRIC | 0 - Active NSN with user        | 5910-00-229-6988                                     |                                    | 0 - Active NSN with user                                                       |
| THC                                                       | ld. Deets.                         | References                      | TIC                                                  | ld Elmts.                          | References                                                                     |
| 1 - Full Descriptive Item Identification                  | 0/11                               | Q/3                             | K - Full Descriptive - Reference Item Identification | Dr11                               | 0/1                                                                            |
| NSN                                                       | Dam name                           | Status                          | NSN                                                  | Item name                          | Status                                                                         |
| 5910-12-151-9517                                          | CAPACITOR,FDED,PAPER DIELECTRIC    | 0 - Active NSN with user        | 5910-00-067-6221                                     | CAPACITOR,FIXED,PAPER DIELECTRIC   | 0 - Active NSN with user                                                       |
| THC                                                       | ld, Elmts.                         | References                      | TIC                                                  | ld, Bints.                         | References                                                                     |
| M - Partial Descriptive - Reference Item Identification   | 0/11                               | 0/3                             | 1 - Full Descriptive Item Identification             | 0/11                               | 0/4                                                                            |
| NSN                                                       | lam name                           | Sature                          | NSN                                                  | Ison name                          | Status                                                                         |
| 5910-12-320-1044                                          | CAPACITOR, FIXED, PAPER DIELECTRIC | 0 - Active NSN with user        | 5910-12-305-2097                                     | CAPACITOR, FIXED, PAPER DIELECTRIC | 0 - Active NSN with user                                                       |
| THC                                                       | id Dimo.                           | References                      | TIC                                                  | ld. Bines.                         | References                                                                     |
| 4 - Partial Descriptive Item Identification               | 0/11                               | 0/4                             | 4 - Partial Descriptive Item Identification          | 0/11                               | 0/3                                                                            |
| NSN                                                       | Item name                          | Satus                           | NSN                                                  | Item name                          | Status                                                                         |
| 5910-01-461-7058                                          | CAPACITOR, FOXED, PAPER DIELECTRIC | 0 - Active NSN with user        | 5910-01-461-7063                                     | CAPACITOR,FIXED,PAPER DIELECTRIC   | 0 - Active NSN with user                                                       |
| TIC                                                       | ld. Eines.                         | References                      | TIC                                                  | Id. Birnts.                        | References                                                                     |
| N - Partial Descriptive - Reference - Descriptive Item Id | Ø/11                               | 0/3                             | 4 - Partial Descriptive Item Identification          | 0/11                               | 0/3                                                                            |
| 10 displayed                                              |                                    |                                 |                                                      |                                    | 10 found                                                                       |

# Click on any to view the NSN Details

| ← C ⋒ ⊡ https://eportaltest.ns                                          | pa.nato.int/Codification/NMCRLWeb/en/itemofs | upply/011392057                                                  | A <sup>N</sup> Q | 合 中 合 🐨 😩                                                                 |
|-------------------------------------------------------------------------|----------------------------------------------|------------------------------------------------------------------|------------------|---------------------------------------------------------------------------|
| Web brought to you by NSPA                                              | 10<br>17                                     | TEST                                                             | Â                | · # ⊕ G III Ø ≜                                                           |
| < Back NSN 5910-01-139-2057                                             | Owner<br>UNITED STATES                       | Assignment Date Update date(s)<br>27 Sep 1962 18 Dec 2021 (Ja. – |                  | く > 羟 B<br>Prev.item Next Item Not pinned Save                            |
| Item identification & Classification                                    | References (1)                               | Display 📰 🗮                                                      | ♦ Sort I         | Characteristics Packaging                                                 |
| Status                                                                  | NCAGE                                        |                                                                  |                  | Decoded Characteristics 🗸 🗸                                               |
| Type of item identification<br>1 - Full Descriptive Item identification | Reference number<br>28F5349                  |                                                                  |                  | AAQL- BODY STYLE<br>W/O MTG FACILITIES, TERMINAL(S) ON ONE<br>SURFACE     |
| Item name 00003 - CAPACITOR, FIXED, PAPER DIELECTRIC                    | RNSC RNCC RNVC DAC RNFC RNJC                 |                                                                  |                  | AARG - RELIABILITY INDICATOR<br>NOT ESTABLISHED                           |
| Demilitarization code                                                   | Procurement status RNAAC                     |                                                                  |                  | ADAQ - BODY LENGTH<br>2.160 INCHES NOMINAL                                |
| A - Demilitarization not required.                                      | - USA UNITED STATES                          |                                                                  |                  | ADAT - BODY WIDTH<br>1.310 INCHES NOMINAL                                 |
| Registered Users                                                        |                                              |                                                                  |                  | ADAU - BODY HEIGHT                                                        |
| USA                                                                     |                                              |                                                                  |                  | AEBJ - CONTINUOUS CUBRENT RATING IN 7MPS<br>5.0                           |
|                                                                         |                                              |                                                                  |                  | AEBP - CENTER TO CENTER DISTANCE BETWEEN TERMINALS<br>PARALLEL TO LENGTH  |
| Registered NSPA Project + Add User                                      |                                              |                                                                  |                  | 0.810 INCHES NOMINAL<br>AEBU - TERMINAL HEIGHT FROM BODY                  |
| NCDA replact order are not available for this NCN                       |                                              |                                                                  |                  | 0.470 INCHES NOMINAL                                                      |
| Norw project codes are not available for this NSN.                      |                                              |                                                                  |                  | AEBZ - SCHEMATIC DIAGRAM DESIGNATOR<br>NO COMMON OR GROUNDED ELECTRODE(S) |

# 4.4 Search Characteristics with mode code F

Used to specify a range in the characteristic. If only minimum value is set, search for characteristics where the value specified is in the range. If minimum and maximum are both set, search for the exact range or ranges within the specified range

#### Example with MRC AAPQ

Select INC and appropriate Characteristics (AAPQ) with mode code F

| NC 00009 - RESISTOR.ADJUSTABLE                                                                                                    |                                                               |                                            | ×       |
|----------------------------------------------------------------------------------------------------|---------------------------------------------------------------|--------------------------------------------|---------|
| MR Used to specify a range in the characteristic. If only minimim va<br>value specified is in the range. If minimum and maximum are | alue is set, search for chara<br>both set, search for the exa | cteristics where the<br>ct range or ranges | - + Add |
| withing the specified range (e.g. searching for 10<br>AAPQ - RESISTANCE TOLERANCE IN PERCENT - F                                    | to 20 would find range 12 to                                  | Matching NSNs: 2272                        | â       |
| Min                                                                                                    | Max                                                           |                                            |         |
|                                                                                                    |                                                               |                                            |         |
|                                                                                                    |                                                               |                                            |         |
|                                                                                                    |                                                               |                                            |         |
|                                                                                                    |                                                               |                                            |         |
|                                                                                                    |                                                               |                                            |         |
|                                                                                                    |                                                               |                                            |         |
|                                                                                                    |                                                               |                                            |         |
|                                                                                                    |                                                               |                                            |         |
|                                                                                                    | Matching NSNs:                                                |                                            |         |
| 9                                                                                                    | Display result(s)                                             |                                            |         |
|                                                                                                    | onopidy resolution                                            |                                            |         |
|                                                                                                    |                                                               |                                            |         |
| NCs                                                                                                    |                                                               |                                            |         |
| NCs                                                                                                    |                                                               |                                            | ~       |
| NCs                                                                                                    |                                                               |                                            | ~       |
| NC 00009 - RESISTOR ADJUSTABLE<br>MRCs (Code - Title - Mode Code)                                                                   |                                                               | -                                          | + Add   |
| NC 50009 - RESISTOR.ADJUSTABLE MRCs (Code - Title - Mode Code) AAPQ - RESISTANCE TOLERANCE IN PERCENT - F                           | Max                                                           | •<br>Matching NSNs: 5                      | + Add   |
| NC 5 NC 50009 - RESISTOR.ADJUSTABLE MRCs (Code - The - Mode Code) AAPQ - RESISTANCE TOLERANCE IN PERCENT - F  Mm 1                  | <sub>Мак</sub><br>10                                          | •<br>Matching NSNs: 5                      | + Add   |
| NCS NC 00009 - RESISTOR.ADJUSTABLE MRCs (Code - Title - Mode Code) AAPQ - RESISTANCE TOLERANCE IN PERCENT - F @ Mm 1                | Мак<br>10                                                     | •<br>Matching NSNs: 5                      | + Add   |
| NC 50009 - RESISTOR.ADJUSTABLE MRCs (Code - Tele - Mode Code) AAPQ - RESISTANCE TOLERANCE IN PERCENT - F  Mm 1                      | Max<br>10                                                     | •<br>Matching NSNs: 5                      | + Add   |
| NC 00009 - RESISTOR.ADJUSTABLE MRCs (Code - Tele - Mode Code) AAPQ - RESISTANCE TOLERANCE IN PERCENT - F  Mm 1                      | Max<br>10                                                     | •<br>Matching NSNs: 5                      | + Add   |
| NC 5<br>NC 00009 - RESISTOR.ADJUSTABLE<br>MRCs [Code - The - Mode Code]<br>AAPQ - RESISTANCE TOLERANCE IN PERCENT - F<br>Mn<br>1    | <sub>Мак</sub><br>10                                          | •<br>Matching NSNs: 5                      | + Add   |
| NC 5 NC 50009 - RESISTOR.ADJUSTABLE MRCs [Code - The - Mode Code] AAPQ - RESISTANCE TOLERANCE IN PERCENT - F  Mn 1                  | <sub>Мак</sub><br>10                                          | •<br>Matching NSNs: 5                      | + Add   |
| NC 00009 - RESISTOR.ADJUSTABLE  MRCs [Code - The - Mode Code]  AAPQ - RESISTANCE TOLERANCE IN PERCENT - F  Mrc  1                   | <sub>Мак</sub><br>10                                          | •<br>Matching NSNs: 5                      | + Add   |
| NC 00009 - RESISTOR.ADJUSTABLE MRG: [Code: -Trie - Mode Code] AAPQ - RESISTANCE TOLERANCE IN PERCENT - F Mrc 1                      | <sub>Мак</sub><br>10                                          | •<br>Matching NSNs: 5                      | + Add   |
| NC 00009 - RESISTOR.ADJUSTABLE MEC: [Code - The - Mode Code] AAPQ - RESISTANCE TOLERANCE IN PERCENT - F                             | Мак<br>10                                                     | •<br>Matching NSNs: 5                      | + Add   |
| NCS NC 00009 - RESISTOR.ADJUSTABLE MC: [Code - The - Mode Code] MPQ - RESISTANCE TOLERANCE IN PERCENT - F  M I                      | Max<br>10<br>tching NSNs: 5                                   | •<br>Matching NSNs: 5                      | + Add   |

#### **Results** displayed are

| Web brought to you by t                            | NSPA Moderation and and and and and and and and and an |                                    | YOU'RE OF  |                                        |              |                         |                                 | Â                 | ¢°     | ⊕en (                      | G      |                   | 0     | Ê               |
|----------------------------------------------------|--------------------------------------------------------|------------------------------------|------------|----------------------------------------|--------------|-------------------------|---------------------------------|-------------------|--------|----------------------------|--------|-------------------|-------|-----------------|
| Search NMCRL for                                   |                                                        |                                    | Categories |                                        | Q Se         | arch<br>Adv             | Q <sup>+</sup><br>ranced Search | Da<br>File search | h Pinn | Ed NSNs & NC               | AGEs   | ි<br>Last searche | s San | C<br>ved search |
| Items of supply Back to sharecteristics a          | exerch                                                 |                                    |            |                                        |              | Display 🔢               | Contex                          | t Item (5)        | NCAGE  | 🛛 Save                     | search | < Exp             | ort•  | @ Co            |
| NSN<br>5905-72-050-4825                            | Item name<br>RESISTOR,ADJUSTABLE                       | Status<br>0 - Active NSN with user | N<br>5     | SN<br>905-43-002-3686                  |              | Item name<br>RESISTOR,A | DJUSTABLE                       |                   |        | Status<br><b>0 - Activ</b> | /e NSN | with user         |       |                 |
| TIIC<br>1 - Full Descriptive Item Identification   | ld. Elmts.<br>0/11                                     | References<br>0/1                  | т<br>4     | - Partial Descriptive Item Ide         | entification | ld. Elmts.<br>0/11      |                                 |                   |        | Reference<br>0/2           | es     |                   |       |                 |
| NSN<br>5905-33-216-4719                            | Item name<br>RESISTOR,ADJUSTABLE                       | Status<br>0 - Active NSN with user | N<br>5     | SN<br>905-34-031-0185                  |              | Item name<br>RESISTOR,A | DJUSTABLE                       |                   |        | Status<br>0 - Activ        | /e NSN | with user         |       |                 |
| THC<br>4 - Partial Descriptive Item Identification | ld. Elmts.<br>0/11                                     | References<br>0/2                  | TI<br>N    | ic<br>I - Partial Descriptive - Refere | ence Ite     | ld. Elmts.<br>0/11      |                                 |                   |        | Reference<br>0/2           | es     |                   |       |                 |
| NSN<br>5905-34-031-0186                            | Item name<br>RESISTOR.ADJUSTABLE                       | Status<br>0 - Active NSN with user |            |                                        |              |                         |                                 |                   |        |                            |        |                   |       |                 |
| TIIC<br>M - Partial Descriptive - Reference Ite    | ld. Elmts.<br>0/11                                     | References<br>0/2                  |            |                                        |              |                         |                                 |                   |        |                            |        |                   |       |                 |
| 5 displayed                                        |                                                        |                                    | _          |                                        |              |                         |                                 |                   |        |                            |        |                   |       | 5 fou           |

# Clicking on any to view NSN Details

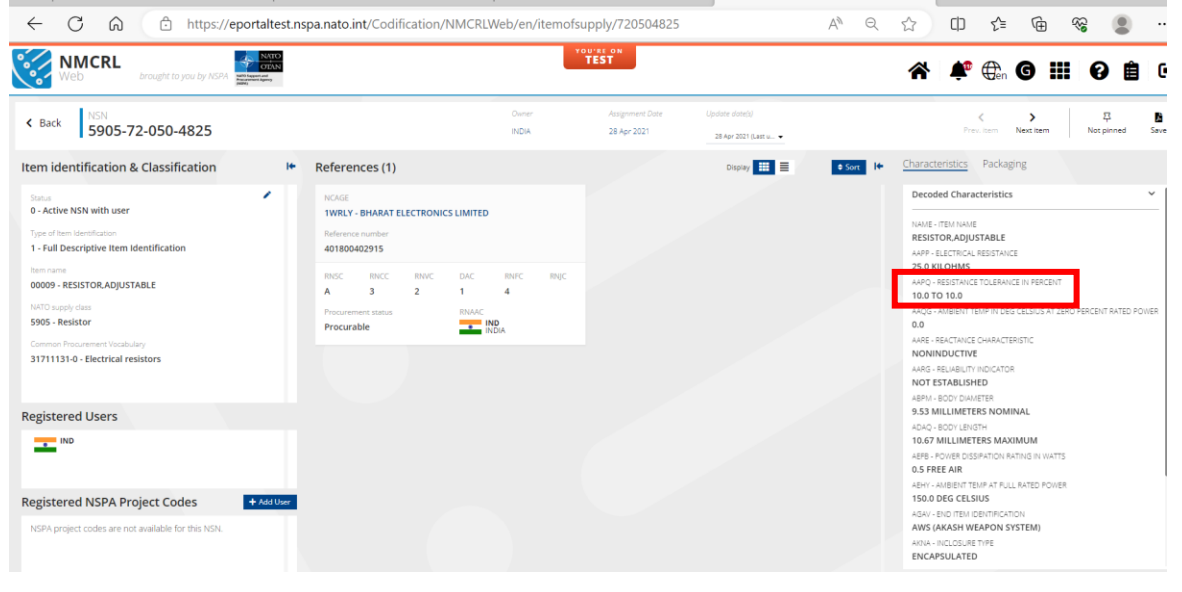

#### 4.5 Search Characteristics with Mode Code D

Select one or multiple reply code. Use Other Value text box, if the value is not present in the list, in that case the system will search this clear text value with mode code E. NAME is a special case where an INC (5 digits) should be set.

#### Example with MRC AKFU

Select the option as highlighted below Characteristics AKFU with Mode Code D and click on ADD button

| INC 00001 - ELECTRON TUBE                                                                                                    |                                      |                        | ~       |              |
|----------------------------------------------------------------------------------------------------|--------------------------------------|------------------------|---------|--------------|
| t one or multiple reply code. Use 'Other value' textbox if the value is not preserve system will search this clear text value with mode code E                              | nt in the list, in that case th<br>- | e<br>Matching NSNs: 14 | → + Add |              |
| VIA0 I                                                                                                    |                                      |                        |         |              |
| Reply Code Values                                                                                                    |                                      |                        | •       |              |
| Other value                                                                                                    |                                      |                        |         |              |
|                                                                                                    |                                      |                        |         |              |
|                                                                                                    |                                      |                        |         |              |
|                                                                                                    |                                      |                        |         |              |
|                                                                                                    |                                      |                        |         |              |
|                                                                                                    |                                      |                        |         |              |
| Mat                                                                                                    | ching NSNs: 1455                     |                        |         |              |
|                                                                                                    | Display result(s)                    |                        |         |              |
|                                                                                                    | stopicy result(s)                    |                        |         |              |
|                                                                                                    |                                      |                        |         |              |
|                                                                                                    |                                      |                        |         |              |
| NCs                                                                                                    |                                      |                        |         |              |
| NCs                                                                                                    |                                      |                        |         |              |
| NCs<br>INC 00001 - ELECTRON TUBE                                                                                                    |                                      |                        |         | ~            |
| NCS<br>INC 00001 - ELECTRON TUBE<br>MRCs (Code - Title - Mode Code)                                                                                                    |                                      |                        | - + Ad  | ~<br>Id      |
| NCS INC 00001 - ELECTRON TUBE MRCs (Code - Title - Mode Code) AKFU - ENVELOPE MATERIAL - D @                                                                                |                                      | Matching NSNs          | • + Ad  | ۲<br>Id      |
| NCs INC 00001 - ELECTRON TUBE MRCs [Code - Title - Mode Code] AKFU - ENVELOPE MATERIAL - D @ MA01                                                                           |                                      | Matching NSNs          | • + Ad  | ∼<br>Id      |
| NCS INC 00001 - ELECTRON TUBE MRCs [Code - Title - Mode Code] AKFU - ENVELOPE MATERIAL - D  MA01 Reply Code Values                                                          |                                      | Matching NSNs          | • + Ad  | ✓<br>Id<br>₩ |
| NCS<br>INC 00001 - ELECTRON TUBE<br>MRCs (Code - Title - Mode Code)<br>AKFU - ENVELOPE MATERIAL - D @<br>MA01<br>Reply Code Values                                          |                                      | Matching NSNs          | - + Ad  | ✓<br>Id<br>Ĩ |
| NCS<br>INC 00001 - ELECTRON TUBE<br>MRCs (Code - Title - Mode Code)<br>AKFU - ENVELOPE MATERIAL - D @<br>MA01<br>Reply Code Values<br>Search                                |                                      | Matching NSNs          | • + Ad  | v<br>Id      |
| NCS INC 00001 - ELECTRON TUBE MRCs (Code - Title - Mode Code) AKFU - ENVELOPE MATERIAL - D  MA01 Reply Code Values  Equiv Code Values CLD000 - CERAMIC GSA000 - GLASS       |                                      | Matching NSNs          | • + Ad  | •<br>Id      |
| NCs INC 00001 - ELECTRON TUBE MRCs [Code - Title - Mode Code] AKFU - ENVELOPE MATERIAL - D  MA01 Reply Code Values bearch CLD000 - CERAMIC GSA000 - GLASS PCA000 - PLASTIC  |                                      | Matching NSNs          | • + Ad  | v<br>id      |
| NCS INC 00001 - ELECTRON TUBE MRCs [Code - Trile - Mode Code] AKFU - ENVELOPE MATERIAL - D  MA01 Reply Code Values  Bearch CLD000 - CERAMIC GSA000 - GLASS PCA000 - PLASTIC |                                      | Matching NSNs          | • + Ad  | v<br>d       |
| NCS INC 00001 - ELECTRON TUBE MRCs [Code - Trile - Mode Code] AKFU - ENVELOPE MATERIAL - D  MA01 Reply Code Values                                                          |                                      | Matching NSNs          | • + Ad  | v<br>id      |
| NCS INC 00001 - ELECTRON TUBE MRCs [Code - Title - Mode Code] AKFU - ENVELOPE MATERIAL - D  MA01 Reply Code Values                                                          |                                      | Matching NSNs          | • + Ad  | d<br>T       |
| NCS INC 00001 - ELECTRON TUBE MRCs (Code - Title - Mode Code) AKFU - ENVELOPE MATERIAL - D  MA01 Reply Code Values                                                          |                                      | Matching NSNs          | • + Ad  |              |

Select PLASTIC and Display results are as shown below. Count changes accordingly based on the matching criteria.

| MRCs [Code - Title - Mode Code]               |  | •                | + Add |
|-----------------------------------------------|--|------------------|-------|
| AKFU - ENVELOPE MATERIAL - D 😧                |  | Matching NSNs: 6 |       |
| MA01<br>Reply Code Values<br>PCA000 - PLASTIC |  |                  |       |
| Other value                                   |  |                  |       |
|                                               |  |                  |       |
|                                               |  |                  |       |
|                                               |  |                  |       |
|                                               |  |                  |       |
|                                               |  |                  |       |
|                                               |  |                  |       |

#### NSNs matching are displayed on clicking on DISPLAY RESULTS Button

| ← C ⋒ ⊕ http                                | s://eportaltest.nspa.nato.int/Codi                      | fication/NMCRLWeb/en/search?m | ode=characteristic                          | A <sup>N</sup> Q ☆                                                   | t 🖻 😵 😩                                              |        |
|---------------------------------------------|---------------------------------------------------------|-------------------------------|---------------------------------------------|----------------------------------------------------------------------|------------------------------------------------------|--------|
| Web brought to you by t                     | ISPA Anti Report all<br>DENN<br>Anti Report all<br>Denn | You                           | EST                                         | ∦ \$                                                                 | ⊕en G III Ø 🗎                                        | •      |
| Search NMCRL for                            |                                                         | Categorie                     | • • • • • •                                 | Irch Q <sup>+</sup> L <sup>*</sup> Advanced Search Rie search Rinner | ■ う 口<br>SINSKE B. NCAGES Last searches Saved search | ches   |
| Items of supply Back to characteristics s   | earch                                                   |                               |                                             | Display 📰 🗧 Context Item (6) NC4GE                                   | □ Save search                                        | ompare |
| NSN                                         | Item name                                               | Status                        | NSN                                         | Item name                                                            | Status                                               |        |
| 5960-37-518-9591                            | ELECTRON TUBE                                           | 0 - Active NSN with user      | 5960-41-000-1934                            | ELECTRON TUBE                                                        | 0 - Active NSN with user                             |        |
| THC                                         | ld. Elmis.                                              | References                    | TBC                                         | ld. Elmts.                                                           | References                                           |        |
| M - Partial Descriptive - Reference Ite     | 0/11                                                    | D/4                           | 4 - Partial Descriptive Item Identification | 0/11                                                                 | 0/3                                                  |        |
| NSN                                         | Item name                                               | Status                        | NSN                                         | Item name                                                            | Status                                               |        |
| 5960-41-000-1935                            | ELECTRON TUBE                                           | 0 - Active NSN with user      | 5960-99-038-4508                            | ELECTRON TUBE                                                        | 6 - Inactive NSN without user                        |        |
| THC                                         | ld. Elmts.                                              | References                    | TIIC                                        | ld. Elmts.                                                           | References                                           |        |
| 4 - Partial Descriptive Item Identification | 0/11                                                    | 0/2                           | 4 - Partial Descriptive Item Identification | 0/11                                                                 | 0/2                                                  |        |
| NSN                                         | Item name                                               | Status                        | NSN                                         | Item name                                                            | Status                                               |        |
| 5960-99-000-2413                            | ELECTRON TUBE                                           | 0 - Active NSN with user      | 5960-99-000-2482                            | ELECTRON TUBE                                                        | 0 - Active NSN with user                             |        |
| THC                                         | ld. Elmts.                                              | References                    | THC                                         | ld. Elmts.                                                           | References                                           |        |
| 4 - Partial Descriptive Item Identification | 0/11                                                    | 0/2                           | 4 - Partial Descriptive Item Identification | 0/11                                                                 | 0/5                                                  |        |
| 6 displayed                                 |                                                         |                               |                                             |                                                                      | 6 fo                                                 | ound   |

#### Clicking on any to view NSN Details

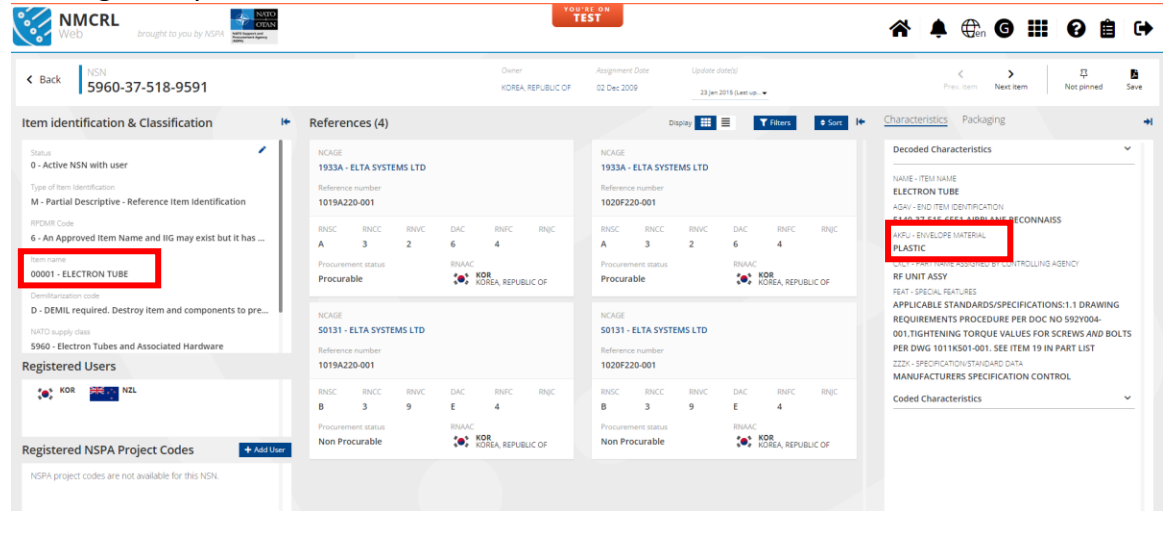

#### Other Value Search for AKFU

If the user does not find the appropriate value in Reply code values, he/she can search using OTHER VALUE field.

| AKFU - ENVELOPE MATERIAL - D 🖗 Matching NSNs: 1<br>Ma01 | MRCs [Code - Títle - Mode Code]        | -                | + Add |
|---------------------------------------------------------|----------------------------------------|------------------|-------|
| COPPER                                                  | AKFU - ENVELOPE MATERIAL - D @<br>MA01 | Matching NSNs: 1 |       |
| COPPER                                                  | Reply Code Values                      |                  |       |
|                                                         | COPPER                                 |                  |       |
|                                                         |                                        |                  |       |

#### Clicking on any to view NSN Details

As mentioned, it takes the mode code E for other value field.

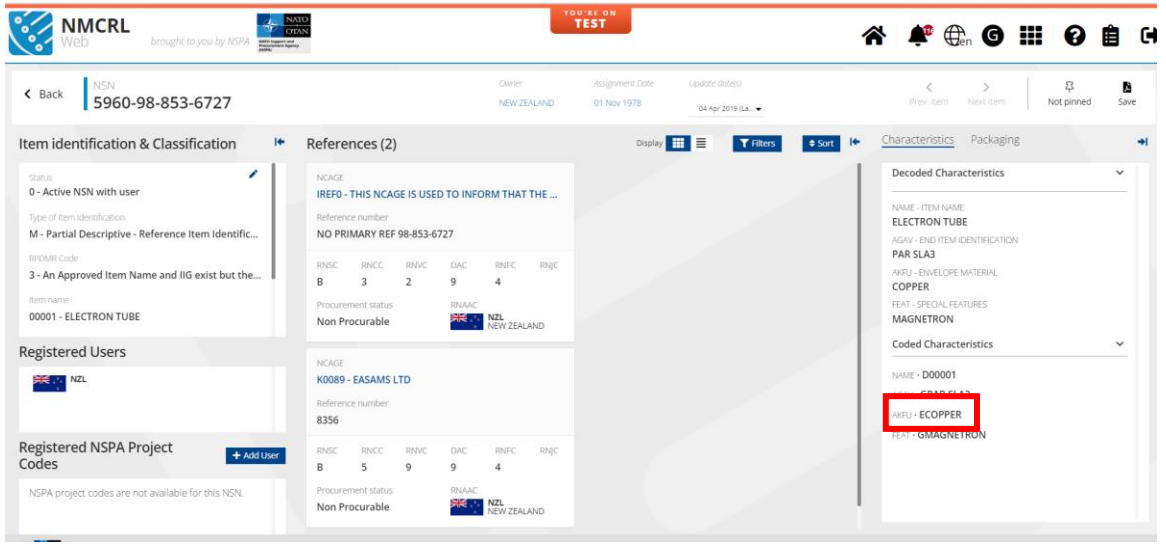

#### 4.6 Search Characteristics with mode Code H

Select one or more Reply code. Use Other Value text box, if the value is not present in the List. In that case, the system will search the clear text value with mode code E.

#### Example with MRC CQSM

Select INC and characteristic (CQSM) with mode code H

| VC 00136 - CIRCUIT BREAKER                                                                                                    |                                                                                                    |                                                                                                    | ~                                                                                                    |                                                                                                    |                                                                                                    |
|----------------------------------------------------------------------------------------------------|----------------------------------------------------------------------------------------------------|----------------------------------------------------------------------------------------------------|----------------------------------------------------------------------------------------------------|----------------------------------------------------------------------------------------------------|----------------------------------------------------------------------------------------------------|
| MRCs [Code - Title Novie Code]<br>Select one or multiple                                                                                                    | reply code. Use 'Other value' textbox if the                                                                                                    | e value is not present in the list, in that case the                                                                                                    | + Add                                                                                                    |                                                                                                    |                                                                                                    |
| COSM - SWITCH LOCATION AND PO                                                                                                    | system will search this clear text value<br>SITION DESIGNATION - H @                                                                                                    | with mode code E.<br>Matching NSNs: 17                                                                                                    | ń                                                                                                    |                                                                                                    |                                                                                                    |
| N73                                                                                                    |                                                                                                    |                                                                                                    | -                                                                                                    |                                                                                                    |                                                                                                    |
| Reply Code Values                                                                                                    |                                                                                                    |                                                                                                    | <b>*</b> ×                                                                                                    |                                                                                                    |                                                                                                    |
| ISO                                                                                                    |                                                                                                    |                                                                                                    |                                                                                                    |                                                                                                    |                                                                                                    |
| Reply Code Values                                                                                                    |                                                                                                    |                                                                                                    | ,                                                                                                    |                                                                                                    |                                                                                                    |
| EAR - AT EACH POLE                                                                                                    |                                                                                                    |                                                                                                    |                                                                                                    |                                                                                                    |                                                                                                    |
| Uther value                                                                                                    |                                                                                                    |                                                                                                    |                                                                                                    |                                                                                                    |                                                                                                    |
|                                                                                                    |                                                                                                    |                                                                                                    |                                                                                                    |                                                                                                    |                                                                                                    |
|                                                                                                    |                                                                                                    |                                                                                                    |                                                                                                    |                                                                                                    |                                                                                                    |
|                                                                                                    |                                                                                                    |                                                                                                    |                                                                                                    |                                                                                                    |                                                                                                    |
|                                                                                                    |                                                                                                    |                                                                                                    |                                                                                                    |                                                                                                    |                                                                                                    |
|                                                                                                    |                                                                                                    |                                                                                                    |                                                                                                    |                                                                                                    |                                                                                                    |
|                                                                                                    | Matching NSNs:                                                                                                    | : 17                                                                                                    |                                                                                                    |                                                                                                    |                                                                                                    |
|                                                                                                    | O Diselau resu                                                                                                    | -1+ <i>t</i> )                                                                                                    |                                                                                                    |                                                                                                    |                                                                                                    |
|                                                                                                    | C Display lesu                                                                                                    | in(s)                                                                                                    |                                                                                                    |                                                                                                    |                                                                                                    |
|                                                                                                    |                                                                                                    |                                                                                                    |                                                                                                    |                                                                                                    |                                                                                                    |
|                                                                                                    |                                                                                                    |                                                                                                    |                                                                                                    |                                                                                                    |                                                                                                    |
|                                                                                                    |                                                                                                    |                                                                                                    |                                                                                                    |                                                                                                    |                                                                                                    |
| play Results                                                                                                    |                                                                                                    |                                                                                                    |                                                                                                    |                                                                                                    |                                                                                                    |
| play Results                                                                                                    | NATO<br>ATTACA                                                                                                    |                                                                                                    | You'se on<br>TEST                                                                                                    |                                                                                                    |                                                                                                    |
| Dlay Results                                                                                                    | KSPA Management                                                                                                    | ı                                                                                                    | TOU AL ON<br>TEST                                                                                                    |                                                                                                    | ጵ  ⊕ 6 Ⅲ 0 1                                                                                                    |
| Diay Results<br>NMCRL<br>WeD Drought to you by A                                                                                                    | NGCO<br>CODEC<br>Management                                                                                                    | I                                                                                                    | YOU'RE DR<br>TEST                                                                                                    |                                                                                                    | ☆ 🗳 ⊕ 6 Ⅲ 8 8                                                                                                    |
| Diay Results<br>MCRL<br>WED brought to you by A                                                                                                    |                                                                                                    | Co                                                                                                    | roured par<br>TEST                                                                                                    | arch Q*                                                                                                    | <b>☆ # ⊕ G III 6 B</b><br>⊾ <b>≭</b> ⊃ ¤                                                                                                    |
| Diay Results<br>NMCRL<br>WED Drought in you by A                                                                                                    | CPA EXCENT                                                                                                    | Ce                                                                                                    | rouver par<br>TEST<br>Q. So                                                                                                    | iarch Q*<br>Adianced Search                                                                                                    | <ul> <li>         ・ ・・・・・・・・・・・・・・・・・・・・・・・・・・・</li></ul>                                                                                                    |
| of supply Results                                                                                                    |                                                                                                    |                                                                                                    | toria e d Se                                                                                                    | arch Q <sup>4</sup><br>Adarces Sarch<br>Display Correct                                                                                                    | Image: Second second second |
| of supply Results Reserves as a submedimension of supply Rest as submedimensions as a submedimension of supply Rest as submedimensions as a submedimension of supply Rest as a submedimension of supply Rest as a submedimension o     | CON REPORT                                                                                                    | Cr<br>Sens                                                                                                    | rover of a                                                                                                    | Adapred Seron<br>Display Correct<br>Remnance                                                                                                    |                                                                                                    |
| blay Results<br>NMCRL<br>Web broght to you by A<br>MCRL for.<br>of supply Beck to characterize a<br>11-455-5208                                                                                                    | EXCAL<br>INFORMATION<br>INFORMATION                                                                                               | Series<br>9 - Active NSN with user                                                                                                    | торита от<br>притаз . Q. Se<br>NON<br>5925-66-104-2186                                                                                                    | Adanced Search<br>Display  Context<br>Bern mane<br>CICCUIT BREAKER                                                                                                    | Image: Series         Image: Series         Image: S                                                                                                    |
| ACRE for                                                                                                    |                                                                                                    | Server<br>O - Active NSN with user<br>References<br>O2                                                                                                    | VOUVILL ON<br>TEST<br>NON<br>5925-66-104-2186<br>TIC<br>1 - Full Descriptive Item Identification                                                                                                    | Arch Q¢<br>Advanced Search<br>Display @ Context<br>Barn name<br>CIRCUIT BREAKER<br>M. Bress.<br>0/11                                                                                                    | Image: Second second second |
| ACR. 60<br>of supply and to schemeteristication<br>pr-455-9208                                                                                                    | CON EXCENTION<br>EXCENTION<br>CIRCUIT BREAKER<br>LE Dom.<br>0/11                                                                                                    | Some<br>O - Active NSN with user<br>References<br>O/2                                                                                                    | NON<br>5925-66-104-2186<br>TIC<br>1 - Full Descriptive item identification                                                                                                    | Arch Q <sup>4</sup><br>Advanced Search<br>Display  Context<br>Circluit BREAKER<br>Circluit BREAKER<br>0/11                                                                                                    |                                                                                                    |
| ACCL for-<br>of supply Box to characteristic at<br>and the second second sec | CON EXCENTION<br>EXCENTION<br>ALTERNAL<br>ALTERNAL     | Some<br>- Active NSN with user<br>References<br>- O/2<br>- Some<br>- Some<br>- Som | NON<br>5925-66-104-2186<br>TC<br>1 - Full Descriptive item Identification<br>NON<br>5925-66-103-2286                                                                                                    | Adanced Search<br>Display  Context Concurt Breaker M Dimes Or11 Denname CIRCUT Breaker Denname CIRCUT Breaker CIRCUT Breaker CIRCUT Breaker CIRCUT Brea                                                                                                    | A CAGE     Concelled-inactive NSN (orig      Before SNN of the NSN (orig      Before SNN of the NSN (orig      Before SNN of the NSN (orig      Before SNN of the NSN (orig      Before SNN of the NSN (orig)      Sector      Sector      |
| Diag Results       NMCRL       WCRL for-       of supply     Best as characteristication       11-455-9208       ttal Descriptive Item Identification       16-162-6560                                                                                                    | Exect<br>Account of the sector<br>Account of the sector<br>Account of the                                                                                                    | Some<br>O-Relive NSN with user<br>References<br>0/2<br>Soms<br>O-Active NSN with user<br>References                                                                                                    | NON<br>925-66-104-2186<br>TC<br>1 - Full Descriptive Item Identification<br>NON<br>925-66-103-7368<br>926-61-03-7368                                                                                                    | Adianced Search<br>Oliopiay Concest<br>International<br>Concest Beakaces<br>Or11<br>Internation<br>Cinccut Beakaces<br>Cinccut Beakaces<br>Cinccut Beakaces                                                                                                    |                                                                                                    |
| blay Results<br>NMCR. 6r.<br>of supply Rest as shared residence<br>of supply Rest as shared residence<br>retail Descriptive Item Identification<br>retail Descriptive Item Identification                                                                                                    | EXERCISE<br>EXERCISE<br>EXERCI | Some<br>Some<br>O - Active NSN with user<br>References<br>O/2<br>Some<br>O - Active NSN with user<br>Active NSN with user<br>References<br>O/2                                                                                                    | NON         925-66-104-2186           To-full Descriptive item identification         NON           925-66-163-7268         Tic           Tic         1- Frailail Descriptive item identification                                                                                                    | Adamed Seron<br>Doplay  Conced Seron<br>Doplay  Conced Seron<br>Circuit BREAKER<br>du Dross<br>du Dross<br>du                                                                                                    |                                                                                                    |
| ANCER For<br>Network for<br>of supply<br>rttal Descriptive Item Identification<br>fication                                                                                                    | EXCAL<br>INFO ADMA<br>CIRCUIT BEAKER<br>MIL Dens.<br>CIRCUIT BEAKER<br>MIL Dens.<br>CIRCUIT BEAKER<br>MIL Dens.<br>CIRCUIT BEAKER                                                                                                    | Series<br>O-Active NSN with user<br>Active NSN with user<br>O2<br>Series<br>O-Active NSN with user<br>O-Active NSN with user<br>References<br>O1                                                                                                    | NON<br>5925-66-104-2186<br>TIC<br>1 - Full Descriptive Item Identification<br>NON<br>5925-66-163-7364<br>TIC<br>TIC<br>TIC<br>TIC<br>1 - Full Descriptive Item Identification                                                                                                    | Advanced Search<br>Display  Advanced Search<br>Display  Concert<br>Rommane<br>CIRCUIT BREAKER<br>AJ1<br>Dom name<br>CIRCUIT BREAKER<br>Lis Dess.<br>JU1                                                                                                    |                                                                                                    |
| And the second second s     | ECON EXERCISE<br>EXECUTE DELAKER<br>ALL Dems.<br>Den name<br>CIRCUTE DELAKER<br>La Dems.<br>Den name<br>CIRCUTE DELAKER<br>La Dems.<br>Del name<br>CIRCUTE DELAKER                                                                                                    | Cell Server Server Content Server Server Ser                                                                                                    | NON<br>5925-66-104-2186<br>TIC<br>1225-66-104-2186<br>TIC<br>1225-66-104-2186<br>TIC<br>1225-66-104-2186<br>TIC<br>4-Partial Descriptive Item Identification<br>NON<br>5925-66-164-269                                                                                                    | Archne Crewers Search<br>Display  Context  Circuit BREAKER Circuit BREAKER Circuit BREAKER Circuit BREAKER Circuit BREAKER Circuit BREAKER Circuit BREAKER                                                                                                    |                                                                                                    |
| ANDER CONSISTENT OF CONSISTENT OF CONSISTENT     | CON EXEMPTION<br>EXEMPTION<br>CIRCUIT BREAKER<br>Lie Doma<br>CIRCUIT BREAKER<br>Lie Doma<br>Lie Doma<br>Lie Do     | Car<br>Some<br>O - Active NSN with user<br>References<br>O/2<br>Some<br>C - Active NSN with user<br>C - Active NSN with user<br>Some<br>C - Active NSN with user<br>Some<br>Some<br>Some                                                                                                    | NON<br>S225-66-104-2186<br>TIC<br>I - Full Descriptive item identification<br>NON<br>S255-66-164-4009<br>TIC                                                                                                    | Archen Carlos Sector<br>Advanced Search<br>Display Carlos Carlos<br>Circluit BREAKER<br>Circluit BREAKER<br>Circluit BREAKER<br>D/11<br>Display Carlos<br>D/11<br>Display Carlos<br>D/11<br>Display Car            |                                                                                                    |
| broaght is your you<br>web broaght is your you<br>attors se-<br>of supply bet is desired attors<br>of supply bet is desired attors<br>of supply the modernitification<br>additional descriptive item identification<br>additional descriptive item identification                                                                                                    | CIRCUT BEAKER CIRCUT BEAKER C                                                                                                    | Const<br>Const<br>Co                                                                         | NON         S25           925         64-104-2186           TC         -           1 - Full Descriptive item identification           NON         925-64-163-7368           925-64-163-7368         -           NON         925-64-164-609           925-64-164-609         -           NON         925-64-164-609           NON         925-64-164-609           Yes         -           Yes         -           4 - Partial Descriptive item identification | Adamsed Search<br>Adamsed Search<br>Display I Contest<br>Circuity BREAKER<br>Circuity BREAKER<br>Circuity BREAKER<br>Circuity BREAKER<br>Circuity BREAKER<br>Circuity BREAKER<br>Circuity BREAKER<br>di Limon                                                                                                    |                                                                                                    |
| ANCER For<br>NACER For<br>of Supply Rest is scherecteristics at<br>b1-455-9208<br>ttal Descriptive Item Identification<br>f4-162-6360<br>ttal Descriptive Item Identification<br>f4-163-7369<br>ttal Descriptive Item Identification                                                                                                    |                                                                                                    | Some<br>O-Active NSN with user<br>Active NSN with user<br>O/2<br>Some<br>O-Active NSN with user<br>O/2<br>Some<br>O-Active NSN with user<br>O-Active NSN with user<br>O-Active NSN with user<br>O-Active NSN with user                                                                                                    | NON<br>925-66-104-2186<br>700<br>1 - Full Descriptive item identification<br>100<br>925-66-103-2268<br>110<br>4 - Frailal Descriptive item identification<br>NON<br>9255-66-164-4509<br>110<br>110<br>110<br>110<br>110<br>110<br>110<br>110<br>110<br>1                                                                                                    | Alamede Serror<br>Adamede Serror<br>Corclour BREAKER<br>Mit Dress<br>Ort1<br>Mit Dress<br>Mit Dress<br>Mit |                                                                                                    |
| blast Results<br>New December 2014<br>ACCE for .<br>of supply Bod is a december 2014<br>of supply Bod is a december 2014<br>of supply I and is a december 2014<br>of supply I and is a december 2014<br>of supply I and is a december 2014<br>of supply I and is a december 2014<br>of supply I and is a december 2014<br>of supply I and is a december 2014<br>of supply I and is a december 2014<br>of supply I and is a december 2014<br>of supply I and is a december 2014<br>of supply I and is a december 2014<br>of supply I and is a december 2014<br>I and Descriptive I term I dentification<br>12.306-9188                                                                                                    | CIN EVEN                                                                                                    | Senar<br>O Active NSN with user<br>Active NSN with user<br>O Active NSN with user<br>O Active NSN with user<br>O Active NSN with user<br>O Active NSN with user<br>O Active NSN with user<br>O Active NSN with user<br>O Active NSN with user<br>O Active NSN with user<br>O Active NSN with user<br>O Active NSN with user<br>O Active NSN with user<br>O Active NSN with user<br>O Active NSN with user<br>O Active NSN with user                                                                                                    | NON<br>5925-66-104-2186<br>TIC<br>11-Ful Descriptive item identification<br>NON<br>5925-66-163-7368<br>TIC<br>1.Ful Descriptive item identification<br>NON<br>5925-66-164-609<br>TIC<br>4Partial Descriptive item identification<br>NON<br>5925-66-164-609                                                                                                    | Anterno Carto Cart                                                                                                    |                                                                                                    |
| Vieto brought to you you<br>watch to supply bed on choose to you<br>of supply bed on choose to you<br>of supply bed on choose to you<br>of a supply the midentification<br>of 1425-9200<br>rial bescriptive item identification<br>if a bescriptive item identification<br>if a bescriptive item identification<br>if a bescriptive item identification                                                                                                    | CIRCUIT BREAKER  LE Dema LE Dema LE Dema LE Dema LE Dema LE Dema LE Dema LE Dema LE Dema LE Dema LE Dema LE Dema LE Dema LE Dema LE Dema LE DEMA LE DEMA LE D                                                                                                    | Car<br>Some<br>O-Active NSN with user<br>Bdremons<br>Ddr<br>Some<br>Ort<br>Some<br>Carlow NSN with user<br>References<br>Ddr<br>Some<br>Carlow NSN with user<br>Some<br>Carlow NSN with user<br>Carlow NSN with user<br>Carlow NSN wit                                                                                                    | NON<br>5925-66-104-2186<br>TIC<br>TIC<br>NON<br>5925-66-104-2186<br>TIC<br>NON<br>5925-66-104-2186<br>TIC<br>4 - Partial Descriptive item identification<br>NON<br>5925-66-104-4509<br>TIC<br>4 - Partial Descriptive item identification<br>NON<br>5925-104-2180<br>TIC<br>4 - Partial Descriptive item identification<br>NON<br>5925-104-2180<br>TIC<br>4 - Partial Descriptive item identification                                                         | Archen Carlos Anderced Search<br>Cocolar and an anter<br>circcut BREAKER<br>do Uns<br>Pern name<br>circcut BREAKER<br>do Uns<br>Pern name<br>circcut BREAKER<br>do Uns<br>Pern name<br>circcut BREAKER<br>do Uns<br>Pern name<br>circcut BREAKER<br>do Uns<br>Pern name<br>circcut BREAKER<br>do Uns<br>Pern name<br>circcut BREAKER<br>do Uns<br>Pern name<br>do Uns<br>Pern name<br>do Uns<br>Pern                                                                                                    |                                                                                                    |

Click on any

| WMCRL<br>Web brought to you by NSPA                                                                                                    | YO                                                                                                    | UTRE ON<br>TEST                                                                                                    | *                                                                                                    |
|----------------------------------------------------------------------------------------------------|----------------------------------------------------------------------------------------------------|----------------------------------------------------------------------------------------------------|----------------------------------------------------------------------------------------------------|
| K Back 5925-01-455-9208                                                                                                    | Ourser<br>UNITED STATES                                                                                                    | Assignment Date Update dane(i)<br>21 May 1998 16 Dec 2021 (Last v •                                                                                                    | く > 亞 B<br>Prov. term Next Item Not pinned Save                                                                                                    |
| Item identification & Classification                                                                                                    | References (2)                                                                                                    | Display 📰 🗮 🍸 Filters 🔹 Sort H+                                                                                                    | Characteristics Packaging                                                                                                    |
| Suna<br>0 - Active NSN with user:<br>Type of nan lawrohadoo<br>4 - Partal Descriptive Hern Identification<br>MCMR Cole<br>6 - An Approved Item Name and IIG may exist but it has<br>ban vare<br>00136 - CIRCUIT BREAKER<br>Densitization of the Cole<br>A - Demilitarization not required.<br>Constitutions in mark yools<br>1<br>1 | NCAGE  BISAT - ARPAC ACQUISITION LLC DBA AIRPAC CORP LLC  BISC REACE-43-203  SINCE NOC NOC NOC NOC NOC NOC  - NOC NOC NOC CONTROL NOC  - NOC NOC NOC CONTROL NOC  - NOC NOC NOC NOC NOC NOC NOC NOC NOC NOC | NCKEE         B1541 - ARPAC ACQUISITION LLC DBA AIRPAC COBP LLC           Bister - ARPAC ACQUISITION LLC DBA AIRPAC COBP LLC         Bister - Arpace - Arpace - A | USED INCLINES INCIMINAL     Applier inconting Submets The Mink Bill Districts     ZESS INCIDES NOMINAL     ARKIERS INCIDENT     S     ARKIERS INCIDENT     S     ARKIERS INCIDENT     COMMITTY BE AND DUMITITY     THREADED HOLE     COMMIT PROTECTION INF ALL LOCATIONS     OVERCURRENT     COMMITTY BROTECTION     ANDUMENT     S     COMMITTY     S     TOGGLE     COMMITTY     S     COGGLE     COMMITTY     S     COMMITTY     S     COMMITTY     S     COMMITTY     COMMITTY     S     COGGLE     COMMITTY     S     COMMITTY     COMMITTY     S     COGGLE     COMMITTY     COMMITTY |
|                                                                                                    |                                                                                                    |                                                                                                    | TBP-REST         CR2-AUDIAN'SWITCH FUNCTION AND QUANTITY*           1 CONTROL         CQX+NOMINAL THEEAD SIZE           0.138 INCHES         CQX+NES                                                                                                    |
| Registered NSPA Project Codes + Add User                                                                                                    |                                                                                                    |                                                                                                    | COSM - SWITCH LOCATION AND POSITION DESIGNATION<br>EXTERNAL AT EACH POLE                                                                                                    |
| NSPA project codes are not available for this NSN.                                                                                                    |                                                                                                    |                                                                                                    | CRTX - SWITCH TERMINAL TYPE<br>KNIFE BLADE<br>CSSY - SWITCH CURRENT RATING AND TYPE IN AMPS<br>TO DO AC                                                                                                    |

**Other Value** Search for Mode H is used when the value is not present in the reply code list

| -            | MRCr (Code - Tale - Mode Code)                                                                                          |                                                |                  | -     |
|--------------|----------------------------------------------------------------------------------------------------|------------------------------------------------|------------------|-------|
| e or multipl | le reply code. Use 'Other value' textbox if the value is not p<br>system will search this clear text value with mode co | resent in the list, in that case the<br>ode E. | •                | T Adu |
|              | ASZW - SHUTTER TYPE - H 🚱                                                                                               |                                                | Matching NSNs: 1 | Ô     |
|              | AL36                                                                                                    |                                                |                  |       |
|              | Reply Code Values                                                                                                    |                                                |                  | -     |
|              | AM07                                                                                                    |                                                |                  |       |
|              | Reply Code Malues                                                                                                    |                                                |                  |       |
|              | Other value<br>ADJUSTABLE ELECTROMAGNETIC                                                                               |                                                |                  |       |
|              |                                                                                                    |                                                |                  |       |
|              |                                                                                                    |                                                |                  |       |
|              |                                                                                                    |                                                |                  |       |
|              |                                                                                                    |                                                |                  |       |
|              |                                                                                                    |                                                |                  |       |
|              |                                                                                                    | Matching NChie: 1                              |                  |       |

# Result displayed is

| ← C ⋒                                                                                                    | a.nato.int/Codification/NMCRLWeb/en/itemofsupp                                                                                                    | oly/661081126 A <sup>®</sup> Q                                        | ☆ □ ☆ @ %                                                                                            |
|----------------------------------------------------------------------------------------------------|----------------------------------------------------------------------------------------------------|-----------------------------------------------------------------------|----------------------------------------------------------------------------------------------------|
| Web brought to you by NSPA                                                                                 | TE                                                                                                    | RE ON<br>IST                                                          | 🛠  🕀 🖨 🎯 🏭 🛛 🗎 🕻                                                                                     |
| < Back NSN 6720-66-108-1126                                                                                | Owner<br>AUSTRALIA                                                                                                    | Assignment Date Update date(s)<br>22 Sep 1985 04.Apr 2018 (Last u •   | く > 早<br>Prev.item Next Item Net pinned Sav                                                          |
| Item identification & Classification                                                                       | References (4)                                                                                                    | Display 🔠 🗮 Titters 🔹 Sort 🞼                                          | Characteristics Packaging                                                                            |
| Status<br>8 - Cancelled-Inactive NSN (originally NSN with NL                                               | NCAGE<br>S3374 - CANON CAMERA CO. INC.                                                                                                    | NCAGE<br>S3374 - CANON CAMERA CO. INC.                                | Decoded Characteristics                                                                              |
| Type of Item Identification 4 - Partial Descriptive Item Identification                                    | Reference number SURE SHOT                                                                                                    | Reference number<br>C13-3403-221                                      | CAMERA.STILL PICTURE<br>ABFF - FURNISHED ITEMS                                                       |
| RPDMR Code<br>4 - An Approved Item Name and IIG may exist but techni                                       | RNSC RNCC RNVC DAC RNFC RNJC<br>B 5 9 9 4                                                                                                    | RNSC RNCC RNVC DAC RNFC RNJC<br>A 3 2 E 4                             | CARRYING CASE AND<br>ABGL - WIOTH<br>130.0 MILLIMETERS NOMINAL                                       |
| Item name<br>03571 - CAMERA,STILL PICTURE                                                                  | Procurement status RNAAC Non Procurable AUS AUSTRALIA                                                                                                    | Procurement status RNAAC Procurable RIVAAC AUSTRALIA                  | ABRY - LENGTH<br>59.8 MILLIMETERS NOMINAL                                                            |
| NATO supply class<br>6720 - Cameras, Still Picture<br>Common Procurement Vocabulary<br>3865100-3 - Comeras | NCAGE<br>53374 - CANON CAMERA CO. INC.                                                                                                    | NCAGE<br>S3374 - CANON CAMERA CO. INC.                                | AKC) - DRIVE THE<br>INTEGRAL<br>ASZP - CAMERA THE<br>GENERAL PURPOSE                                 |
| Registered Users                                                                                           | Reference number<br>C13-2663-221                                                                                                    | Reference number<br>C13-2602-221                                      | 3.6 TO 8.5                                                                                           |
| There is no registered users for this NSN.                                                                 | RNSC         RNC         DAC         RNFC         RNJC           B         5         9         9         4           Procurement status         RNAC         RNAC         RNAC | RNSC RNCC RNVC DAC RNFC RNVC<br>B 5 9 9 4<br>Procurement status RNVAC | ADJUSTABLE ELECTROMAGNETIC<br>ASZ2-CAMERA MOUNTINIS TIPE<br>HAND HELD<br>ATAR-RUM ACCOMMODATION TIPE |
| Registered NSPA Project Codes                                                                              | Non Procurable                                                                                                    | Non Procurable                                                        | ROLL FILM                                                                                            |
| NSPA project codes are not available for this NSN.                                                         |                                                                                                    |                                                                       | 35<br>ATAL - EXPOSURE QUANTITY ACCOMMODATED<br>36                                                    |

#### 4.7 Search Characteristics with mode Code L

Select one or more Reply code. Use Other Value text box, if the value is not present in the List. In that case, the system will search the clear text value with mode code E. Mode Code L is used specifically for drawings.

#### Example with MRC AAQL

Select the INC and characteristic AAQL with mode code L

|                 | INCs                                                                                                    |       |
|-----------------|----------------------------------------------------------------------------------------------------|-------|
|                 | INC 00005 - CAPACITOR, FIXED, MICA DIELECTRIC                                                            | ~     |
| Select one or r | nulliple reply code. Use "Other value" toxthow if the value is not present in the list, in that case the | + Add |
|                 | AAQL - BODY STYLE - L 🕜 Matching NSNs:                                                                   | 13 💼  |
|                 | Drawings<br>1A - AAE1001 - W/MTG TABS/FLANGES, TERMINALS ON OPPOSITE SURFACES                            | • ×   |
|                 | Search                                                                                                   |       |
|                 | 1A - AAE1001 - W/MTG TABS/FLANGES, TERMINALS ON OPPOSITE SURFACES                                        | e     |
|                 | 2A - AAE1002 - W/MTG TABS/FLANGES, TERMINAL(S) ON ONE SURFACE                                            | e     |
|                 | 3A - AAE1003 - W/MTG TABS/FLANGES TERMINALS ON OPPOSITE SURFACES                                         | 2     |
|                 | 4A - AAE1004 - W/MTG TABS/FLANGES, TERMINAL(S) ON ONE SURFACE                                            | 2     |
|                 | 5A - AAE1005 - W/MTG TABS/FLANGES, TERMINAL(S) ON ONE SURFACE                                            | 2     |

#### Select appropriate value from drop down

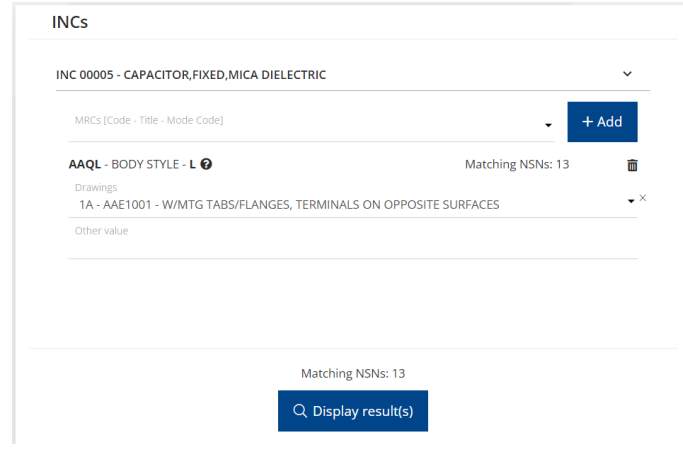

# Results displayed are

| Web brought to you by                                                                                                    | ASPA Management Ages             |                                                                                                    |                                                                                                    | TEST                                                                                                    |                                                                                                    |                                                          | *                                                                                                    | <b>*</b> ® €                                                                                                    | en G                                                                                                    |                                                                        | 0 🗎                  |        |
|----------------------------------------------------------------------------------------------------|----------------------------------|----------------------------------------------------------------------------------------------------|----------------------------------------------------------------------------------------------------|----------------------------------------------------------------------------------------------------|----------------------------------------------------------------------------------------------------|----------------------------------------------------------|----------------------------------------------------------------------------------------------------|----------------------------------------------------------------------------------------------------|----------------------------------------------------------------------------------------------------|------------------------------------------------------------------------|----------------------|--------|
| and MADL for                                                                                                    |                                  |                                                                                                    |                                                                                                    | Categories                                                                                                    | . ۹                                                                                                    | Search Adv                                               | Q* Da                                                                                                    | ruh Pinned N                                                                                                    | <b>X</b><br>Ni 6 NCAR5                                                                                                    | S<br>Last merches                                                      | C<br>Saved searc     | th     |
| ems of supply Bask to characterization                                                                                                    | ment                             |                                                                                                    |                                                                                                    |                                                                                                    |                                                                                                    | Display 🔳 🛢                                              | Context hem()                                                                                                  | NCAGE                                                                                                    | D Save search                                                                                                    | < bps                                                                  | a• • • 6             |        |
| NSN<br>5910-12-371-7709                                                                                                    | CAPACITOR, FIXED, M              | ICA DIELECTRIC                                                                                                    | Status<br>0 - Active NSN with user                                                                                                    | nSN<br>5910                                                                                                    | 0-14-363-6367                                                                                                    | CAPACITOR                                                | FIXED, MICA DIELEC                                                                                             | Ric                                                                                                    | onus<br>- Cancelled-I                                                                                                    | nactive NSN                                                            | (orig                |        |
| mc<br>4 - Partial Descriptive Item Identification                                                                                                    | ist Divers.<br>Q/11              |                                                                                                    | References<br>0/4                                                                                                    | 11C<br>1 - P                                                                                                    | ull Descriptive Item Identification                                                                                                    | id. Eines.<br>0/11                                       |                                                                                                    | -                                                                                                    | elenences<br>VI                                                                                                    |                                                                        |                      |        |
| 1571<br>5910-14-363-6368                                                                                                    | ton ourse<br>CAPACITOR, FIXED, M | ICA DIELECTRIC                                                                                                    | Status<br>8 - Cancelled-Inactive NSN (orig.                                                                                                    | NSN<br>5910                                                                                                    | 0-14-363-6369                                                                                                    | CAPACITOR                                                | FIXED, MICA DIELEC                                                                                             | RIC                                                                                                    | - Cancelled-                                                                                                    | inactive NSN                                                           | I (orig              |        |
| nic<br>1 - Full Descriptive Item Identification                                                                                                    | ist Hens.<br>0/11                |                                                                                                    | References<br>0/1                                                                                                    | 11C<br>1 - P                                                                                                    | ull Descriptive Item Identification                                                                                                    | 18. Direct.<br>0/11                                      |                                                                                                    | 5                                                                                                    | eterences<br>V1                                                                                                    |                                                                        |                      |        |
| 1001<br>5910-14-363-6370                                                                                                    | Terrinane<br>CAPACITOR,FIXED,M   | ICA DIELECTRIC                                                                                                    | Sume<br>8 - Cancelled-Inactive NSN (orig.                                                                                                    | 5910                                                                                                    | 0-14-363-6371                                                                                                    | CAPACITOR                                                | FIXED.MICA DIELEC                                                                                              | RIC                                                                                                    | - Cancelled-                                                                                                    | inactive NSN                                                           | l (orig              |        |
| nic<br>t - Full Descriptive Item Identification                                                                                                    | id. Deem.<br>0/11                |                                                                                                    | References<br>D/1                                                                                                    | THC<br>T + P                                                                                                    | ull Descriptive Item Identification                                                                                                    | ld. Dress.<br>0/11                                       |                                                                                                    |                                                                                                    | eterances<br>V1                                                                                                    |                                                                        |                      |        |
| ICN<br>5910-14-363-6372                                                                                                    | CAPACITOR, FIXED, M              | ICA DIELECTRIC                                                                                                    | Status<br>8 - Cancelled-Inactive NSN (orig.                                                                                                    | NSN<br>5910                                                                                                    | 0-14-363-6373                                                                                                    | CAPACITOR                                                | FIXED.MICA DIELEC                                                                                              | RIC                                                                                                    | utua<br>• Cancelled •                                                                                                    | inactive NSN                                                           | (orig                |        |
| Inc.<br>1 - Full Descriptive Item Identification                                                                                                    | id. flems.<br>0/11               |                                                                                                    | References<br>0/1                                                                                                    | nic.                                                                                                    | of Description Name Identification                                                                                                    | M. Dress.                                                |                                                                                                    |                                                                                                    | afarences<br>VI                                                                                                    |                                                                        |                      |        |
| Web brought to you by I                                                                                                    | NSPA NORN                        |                                                                                                    |                                                                                                    | VBUILE BA                                                                                                    |                                                                                                    |                                                          | 1                                                                                                    | ñ 🍂                                                                                                    | ten (                                                                                                    | € 111                                                                  | 0                    | Ê      |
| NMCRL<br>Web         Drought to you by 1           Back         NSN<br>5910-12-371-7709                                                                                                    |                                  |                                                                                                    | Owner                                                                                                    | Assunce on Assunce of Assunce of  | gement Date (jodate date))<br>May 2007 <u>62 jun 2027 (ja</u>                                                                                                    |                                                          | 1                                                                                                    | * 🔺                                                                                                    | Cen C                                                                                                    | € III<br>×t tem                                                        | 문<br>문<br>Not pinned |        |
| Back NSN<br>5910-12-371-7709<br>m identification & Classification                                                                                                    | n It                             | References (4                                                                                                    | Ourer<br>GEMM                                                                                                    | Aug<br>NY 145                                                                                                    | gement Date (Ljoster domi)<br>May 2007 <u>Bi jan 2014 (Jan<br/>Dingray III)</u>                                                                                                    | R to •                                                   | € Sort I+ <u>Ch</u>                                                                                            | R Pro                                                                                                    | Cen C                                                                                                    | <b>D</b> III<br>><br>st item                                           | 문<br>문<br>Not pinned | Ê      |
| Back CSU Despite Source of a<br>State State | nsm Press                        | References (4<br>NCAGE<br>D0894 - ROHDE J<br>Reference number<br>5868716                                                                                                    | Conce<br>genin<br>)<br>6 Schwarz Gmeh & CO. Komman                                                                                                    | Arry<br>NY 143<br>DITGES                                                                                                    | en eren geven kenn kenningen angen<br>gevenn Dar-<br>May 2007 Elgi-stor fang<br>Darger Elgi-stor fang<br>Darger Elgi-stor fang<br>CAGE<br>2225 - BICHARD JARE GMBH<br>dravens number                                                                                                    | II to •                                                  | <b>8 Sατ</b> Ι <b>Φ</b> <u>Ch</u>                                                                              | Pro-                                                                                                    | C C C C C C C C C C C C C C C C C C C                                                                                                    | III     ×     ×     tem                                                | Re l                 |        |
| been been been been been been been                                                                                                    | ASM ECCO                         | References (4<br>NCAGE<br>D0894 - ROHDE 10<br>Bisterence insubare<br>S868716<br>Bistic Bistic<br>Bistic Bistic Bistic<br>Bistic Bistic<br>Bistic Bistic Bistic<br>Bistic Bistic Bistic<br>Bistic Bistic Bistic<br>Bistic Bistic Bistic<br>Bistic Bistic Bistic Bistic<br>Bistic Bistic Bistic Bistic<br>Bistic Bistic Bistic Bistic<br>Bistic Bistic                                                                                                    | Синт<br>делия<br>в SCHWARZ GMBH & CO. КОММАЛИ<br>в SCHWARZ GMBH & CO. КОММАЛИ<br>В SCH СИКС<br>9 3 4<br>В ССС<br>9 3 4<br>В СОС<br>В СОС | NY 143 NY 143 NY | an deservative nom neeminetation<br>general Dae<br>(general Dae<br>(general Da | C ENC<br>4<br>C ENC<br>4<br>C ENC                        | River It Ch                                                                                                    | Pro-<br>aracteristics<br>becoded Chara<br>AQL + 800Y STVL<br>AQL + 800Y STVL<br>AQL + 800Y ST | Cen Cen Ne<br>Packaging<br>Packaging<br>ED MICA DIE<br>E<br>ED MICA DIE<br>E<br>E<br>LANGES. TER<br>E<br>SS NOMINAL<br>SS NOMINAL<br>SS NOMINAL<br>SS NOMINAL<br>SS NOMINAL                                                                                                    | LECTRIC  MINALS ON                                                     | 및<br>Rot pinned      |        |
| book of the second second       | an (                             | References (4<br>Model - BOHDE<br>Sel3716 - BHDE<br>Biological - BHDE<br>Biological - BHDE<br>Biolo | Cover<br>BERNA<br>b SCHWARZ CAMER & CO. KOMMAN<br>b SCHWARZ CAMER & CO. KOMMAN<br>b SCHWARZ CAMER & CO. KOMMAN<br>b SCHWARZ CAMER & CO. KOMMAN<br>B SCHWARZ CAMER & CO. KOMMAN<br>B SCHWARZ CAMER & CO. KOMAN<br>B SCHWARZ CAMER & CO. KOMAN<br>B S                                                                                                    | NY ISS<br>NY ISS<br>NY ISS<br>NY ISS<br>NY ISS<br>NY ISS<br>NY NY<br>NY<br>NY<br>NY<br>NY<br>NY<br>NY<br>NY                                                                                                    | an uncertangement from interministrations     arrivered Date     arrivered Date     arrivered     arrivered                                                                                                    | с плгс<br>4<br>с плгс<br>4<br>с. компания<br>с. компания | 1<br>8500 I+ Ch<br>1<br>1<br>1<br>1<br>1<br>1<br>1<br>1<br>1<br>1<br>1<br>1<br>1<br>1<br>1<br>1<br>1<br>1<br>1 | Provide an and a second second                                                                                                    | Contraction of the second second seco | ELECTRIC<br>MINALS ON                                                  | R<br>R<br>Not pinned | URFACE |
| book     book          | d the item live-                 | References (4)           068-2           568716           856716           856716           856716           856716           856716           856716           856716           856716           856716           856716           856716           856716           856716           856716           856716           856716           856716           856716           856716           856716           856716           856716           856716           856716           856716           856716           856716           856716           856716           856716           856716           856716           856716           856716           856716           856716           856716           856716           856716           856716           856716           856716           856716           856716                                                                                                    | Солон-<br>Зетон<br>в SCHWARZ GAMBH & CO. КОММАН<br>В SCHWARZ GAMBH & CO. КОММАН<br>В SCHWARZ GAMBH & CO. КОММАН<br>В SCHWARZ GAMBH<br>В SCHWARZ GAMBH<br>В SCHWARZ GAMBH<br>В SCHWARZ GAMBH<br>В SCHWARZ GAMBH<br>В SCHWARZ GAMBH<br>В SCHWARZ GAMBH<br>В SCHWARZ GAMBH<br>В SCHWARZ GAMBH & CO. КОММАН<br>В SCHWARZ GAMBH & CO. КОММАН<br>В SCHWARZ GAMBH & CO. КОМАН<br>В SCHWARZ GAMBH & CO. КОМАН<br>В SCHWARZ GAMBH & C                                                                                                    | Image: Second Second                         | an order opporter from interministration         Calcular Annalis           grouver: Date         Calcular Annalis           (2)         Calcular Annalis           (2)         Calcular Annalis           (3)         Calcular Annalis                                                                                                    |                                                          | 1 Store 14 Ch                                                                                                  | A A A A A A A A A A A A A A A A A A A                                                                                                    | Construction     Construction     C      | All Annual Solution     SATOR     SATOR     SECTON     TONS     SECTON | P I                  |        |

# Other Values Search for mode L

| NC 22321 - BELL CRANK           |                  | ~ |
|---------------------------------|------------------|---|
| MRCs [Code - Title - Mode Code] | - + Ad           | d |
| STYL - STYLE DESIGNATOR - L 3   | Matching NSNs: 6 | Ô |
| Drawings                        |                  | • |

# Result displayed is

| ← C ⋒                                                                                                    | pa.nato.int/Codification/NMCRLWeb/en/itemof                                                                                                    | supply/981049503                                                           | A Q 🟠 🗘 🗲 🔂 😪 😩                                                                                                    |
|----------------------------------------------------------------------------------------------------|----------------------------------------------------------------------------------------------------|----------------------------------------------------------------------------|----------------------------------------------------------------------------------------------------|
| Web brought to you by NSPA                                                                                                    |                                                                                                    | TEST                                                                       | ar 🛊 🕀 G III 0 🗎                                                                                                    |
| K Back NSN 1680-98-104-9503                                                                                                    | Owner<br>NEW ZEALAND                                                                                                    | Assignment Date Update date(u)<br>09 jul 1974 <u>27 Sep 2009 (Lest u •</u> | く > 早<br>Prev. item Next item Not pinned S                                                                                                    |
| Item identification & Classification       Stata       4. Cancelled NSN without replacement NSN (for L.,<br>Type of New Identification<br>K. Full Description: Reference Item Identification<br>New naw       22321 - Bab C. MaxeL       NMO Aughty data       1680 - Muscellaneous Aircraft Accessories and Components       Comman Precament Volabulary       41212000-6 - Parts of gearing and driving elements | References (1)       NCACE       DOSA       Paterson survive       07-310321       NOC     NVC       A     3       2     1       Non Procurable | Dapity 🔟 🗮                                                                 | Contractionistic Packaging     PIC: -A.AM BID HOLD DAMATER     O.155 INCHES NOMINAL     SPIC -CHIER SOMMAL     SPIC -CHIER SOMMAL     SPIC -CHIER SOMMAL     SPIC -CHIER SOMMAL     SPIC -CHIER SOMMAL     SPIC -CHIER SOMMAL     SPIC -SPICE SOMMAL     SPIC -SPICE SOMMAL |
| Registered Users There is no registered users for this NSN. Registered NSPA Project Codes                                                                                                    |                                                                                                    |                                                                            | BRAZED TO SHAFT TUBE WASHER ANNEGO E ASY FLO<br>PROCESS TO LIVER HOLES ALL LEVERS TO BE ARGON ARC<br>WELDED TO SHAFT TUBE<br>MART- MATERIAL<br>STEEL, SAK 4130<br>TO LI STREE COCOMING<br>J AMAGE                                                                                                    |
| NSPA project codes are not available for this NSN.                                                                                                    |                                                                                                    |                                                                            | SURF SURACE TREATMENT PAINT, ETCH PRIMER AND PAINT Coded Characteristics                                                                                                    |

#### 4.8 Search Characteristics with mode Code J

Usually a combination of reply code and numeric value. But it can be clear text also in some cases, in that case the Other Value field should be used.

Conversion is applied only for reply code table AA05 and the following units: INCHES, MILES, CENTIMETERS, DEGREES, MICROMETERS, FEET, KILOGRAMS, POUNDS, KILOMETERS, MILLIMETERS, METERS, POINTS, RADIANS, YARDS.

#### Example with MRC ADAQ

Select the INC and select the characteristics (ADAQ) from the drop down

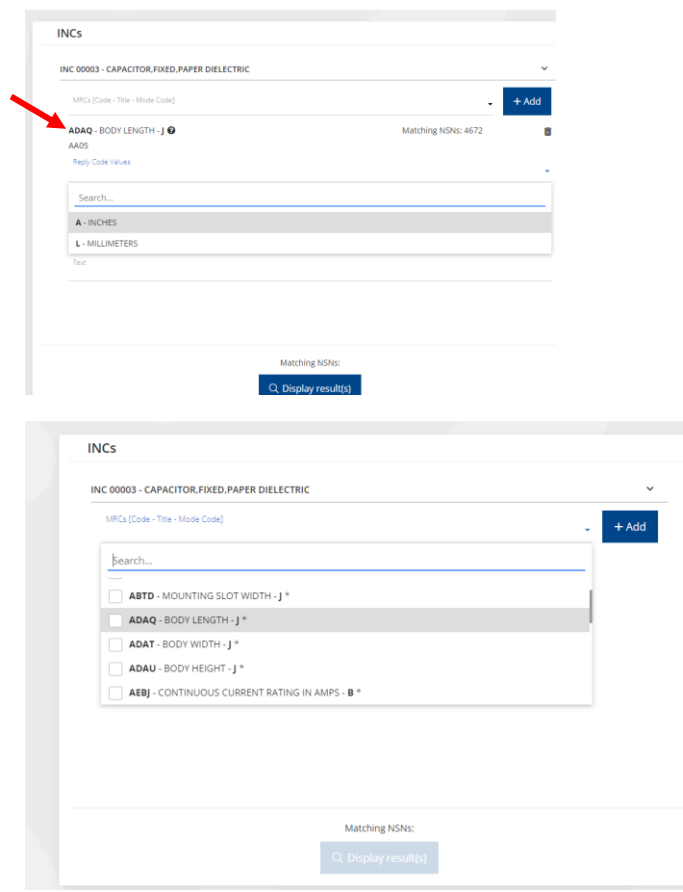

|                                                                                                    | MRCs [Code - Title - Mode Code]                                                                                                    |                                                                                                    | - + Add                                                                                                    |                                                                                                    |                                                                                                    |                                                                                                    |
|----------------------------------------------------------------------------------------------------|----------------------------------------------------------------------------------------------------|----------------------------------------------------------------------------------------------------|----------------------------------------------------------------------------------------------------|----------------------------------------------------------------------------------------------------|----------------------------------------------------------------------------------------------------|----------------------------------------------------------------------------------------------------|
|                                                                                                    | ADAQ - BODY LENGTH - J 🚱<br>AA05                                                                                                    | N.                                                                                                    | Matching NSNs: 4672                                                                                                    |                                                                                                    |                                                                                                    |                                                                                                    |
|                                                                                                    | Reply Code Values<br>L - MILLIMETERS                                                                                                    |                                                                                                    | w ×                                                                                                    |                                                                                                    |                                                                                                    |                                                                                                    |
|                                                                                                    | AC20<br>Reply Code Values                                                                                                    |                                                                                                    |                                                                                                    |                                                                                                    |                                                                                                    |                                                                                                    |
|                                                                                                    | A - NOMINAL                                                                                                    |                                                                                                    | *×                                                                                                    |                                                                                                    |                                                                                                    |                                                                                                    |
|                                                                                                    | Search                                                                                                    |                                                                                                    |                                                                                                    |                                                                                                    |                                                                                                    |                                                                                                    |
|                                                                                                    | A - NOMINAL<br>B - MINIMUM                                                                                                    |                                                                                                    |                                                                                                    |                                                                                                    |                                                                                                    |                                                                                                    |
|                                                                                                    | C - MAXIMUM                                                                                                    |                                                                                                    |                                                                                                    |                                                                                                    |                                                                                                    |                                                                                                    |
|                                                                                                    |                                                                                                    |                                                                                                    |                                                                                                    |                                                                                                    |                                                                                                    |                                                                                                    |
|                                                                                                    |                                                                                                    | Matching NSNs:                                                                                                    |                                                                                                    |                                                                                                    |                                                                                                    |                                                                                                    |
|                                                                                                    |                                                                                                    | Q Display result(s)                                                                                                    |                                                                                                    |                                                                                                    |                                                                                                    |                                                                                                    |
|                                                                                                    |                                                                                                    |                                                                                                    |                                                                                                    |                                                                                                    |                                                                                                    |                                                                                                    |
|                                                                                                    | INCs                                                                                                    |                                                                                                    |                                                                                                    |                                                                                                    |                                                                                                    |                                                                                                    |
| Dic Construction Construction   Director + Add   Director + Add   Director + Add   Director - + Add   Director - + Add   Dire                                                                                                    |                                                                                                    |                                                                                                    |                                                                                                    |                                                                                                    |                                                                                                    |                                                                                                    |
| Bate and Conversions legicle day for Reg Cost black Mole and E Blavery park NOTES:   MLLETERN METERS FORMER: NOTES REGRAMME WORK   MLLETERN METERS FORMER: CONVERSION THE FET FORMER: CONVERSION THE FET FORMER: CONVERSI                                                                                                    | INC 0000                                                                                                    | 3 - CAPACITOR, FIXED, PAPE                                                                                                    | ER DIELECTRIC                                                                                                    | bor                                                                                                    | ~                                                                                                    |                                                                                                    |
| Multeres Merres Portis Roman Roman Ro                                                                                                    | value' in that case). Conversi<br>MILES, CENTIMETERS, D                                                                                                    | ion is applied only for Reply Code<br>DEGREES, MICROMETERS, FEE                                                                                                    | e Table AA05 and the following units: INCH<br>ET, KILOGRAMS, POUNDS, KILOMETER                                                                                                    | ES,<br>3,                                                                                                    | + Add                                                                                                    |                                                                                                    |
| ACC   Rep: Cat Vides   L-MLLIMETES   AC2   Bits: Singer States   AC3   Bits: Singer States   AC3   Bits: Singer States   AC3   Bits: Singer States   Bits: Singer States   Bits: Si                                                                                                    | MIL                                                                                                    | LLIMETERS, METERS, POINTS,                                                                                                    | , RADIANS, YARDS.                                                                                                    | Matching NSNs                                                                                                    | - 24                                                                                                    |                                                                                                    |
| Registering Accol   Registering Max   2 -   ShiNhulu 2   Tel       (C) Display registering   C) Display registering   C) Display register                                                                                                    | AA05                                                                                                    | - BODY LENGTH - J 🕒                                                                                                    |                                                                                                    | Watering NSNS                                                                                                    | 5. 54                                                                                                    | I                                                                                                    |
| L-MILINETERS                                                                                                    | Reply C                                                                                                    | Code Values                                                                                                    |                                                                                                    |                                                                                                    |                                                                                                    | ×                                                                                                    |
| AC20   Brity Cold Viants   Brity Cold Viants                                                                                                    | L - M                                                                                                    | IILLIMETERS                                                                                                    |                                                                                                    |                                                                                                    | •                                                                                                    |                                                                                                    |
| Repl Code Values Max   2   Test      Matching NSN: 34   Code Values   Code Values   Test      Matching NSN: 34   Code Values   Code Values   Code Values   Max   Zest      Matching NSN: 34   Code Values   Max   Code Values   Max   Zest      Matching NSN: 34   Code Values   Max   Code Values   Max   Code Values   Max   Code Values   Max   Code Values   Max   Code Values   Max   Max   Code Values   Max   Max   Max   Max   Max   Max   Max   Max   Max   Max   Max   Max   Max   Max   Max   Max   Max   Max   Max    Max   Max   Max   Max   Max   Max   Max   Max   Max   Max   Max   Max   Max   Max   Max   Max   Max   Max   Max   Max   Max                                                                                                    | AC20                                                                                                    |                                                                                                    |                                                                                                    |                                                                                                    |                                                                                                    |                                                                                                    |
| Max   7   7   7   7   7   7   7   7   7   7   7   7   7   7   7   7   7   7   7   7   7   7   7   7   7   7   7   7   7   7   7   7   7   7   7   7   7   7   7   7   7   7   7   7   7   7   7   7   7   7   7   7   7   7   7   7   7   7   7   7   7   7   7   7   7   7   7   7   7   7   7   7   7   7   7   7   7   7   7   7   7   7   7   7   7   7   7   7   7   7    7    <                                                                                                    | Reply C                                                                                                    | Code Values                                                                                                    |                                                                                                    |                                                                                                    | -                                                                                                    | ×                                                                                                    |
| 7 20   Tet                                                                                                    | B - M                                                                                                    |                                                                                                    | Ν                                                                                                    | lax                                                                                                    |                                                                                                    |                                                                                                    |
| Interview Interview   Interview Interview   Interview Intervi                                                                                                    | 7                                                                                                    |                                                                                                    | 2                                                                                                    | 0                                                                                                    |                                                                                                    |                                                                                                    |
| Note Note<                                                                                                    |                                                                                                    |                                                                                                    |                                                                                                    |                                                                                                    |                                                                                                    |                                                                                                    |
| C Display results     C Display results        C Display results        C Display results <th>Text</th> <th></th> <th></th> <th>-</th> <th></th> <th></th>                                                                                                    | Text                                                                                                    |                                                                                                    |                                                                                                    | -                                                                                                    |                                                                                                    |                                                                                                    |
| Image: Control (Control (C                                                                                                    |                                                                                                    |                                                                                                    | Matching NSN                                                                                                    | ls: 34                                                                                                    |                                                                                                    |                                                                                                    |
|                                                                                                    |                                                                                                    |                                                                                                    | Matching NSN<br>Q. Display re                                                                                                    | ls: 34<br>sult(s)                                                                                                    |                                                                                                    |                                                                                                    |
| And and an antipart of the second and antipart of the second antipart of the second antipar                                                                                                    | Text                                                                                                    | ps://eportaltest.nspa.nato.int                                                                                                    | Matching NSM<br>Q Display re<br>t/Codification/NMCRLWeb/en/search                                                                                                    | is: 34<br>sult(s)<br>?mode=characteristic                                                                                                    | A <sup>%</sup> Q                                                                                                    | ☆<br>作 倍 % 【                                                                                                    |
| Of Supply       Matrix/Matrix/Ma                                                                                                    | C A A http://www.market.org/10.1000                                                                                                    | ps://eportaltest.nspa.nato.int                                                                                                    | Matching NSN<br>Q Display re<br>t/Codification/NMCRLWeb/en/search                                                                                                    | is: 34<br>sult(s)<br>?mode=characteristic                                                                                                    | A® Q                                                                                                    | ☆ ☆ ⊕ %                                                                                                    |
| Markame<br>AppCodeDia         Markame<br>AppCodeDia         Markame<br>AppCodia         Markame<br>AppCodeDia         Markame<br>A                                                                                                    | Text                                                                                                    | ps://eportaltest.nspa.nato.int                                                                                                    | Matching NSM<br>Q Display re<br>VCodification/NMCRLWeb/en/search                                                                                                    | is: 34<br>sult(s)<br>mode=characteristic                                                                                                    | A <sup>&amp;</sup> Q                                                                                                    | ☆ ☆ @ @ @ @ @<br>☆ ★ ♥ ⊕ @ @ # @<br>@ # # @ @ # @ @ # @                                                                                                    |
| Name<br>Barbone     Name<br>Barbone     N                                                                                                    | Text Text Text Text Text Text Text Text                                                                                                    | ps://eportaltest.nspa.nato.int                                                                                                    | Matching NSN<br>Q Display re                                                                                                    | is: 34<br>sult(s)<br>Proode=characteristic                                                                                                    | A <sup>th</sup> Q<br>. Q Servi as<br>Davy [                                                                                                    | C         C                                                                                                    |
| 1313230     Norme<br>CMACRO (RDS, MPE DELCTOCC)     Norme<br>File State State<br>State State<br>State State State State<br>State State State State State State State State State State State State<br>State State S                                                                                                    | Text                                                                                                    | ps://eportaltest.nspa.nato.int                                                                                                    | Matching NSM<br>Q Display re<br>t/Codification/NMCRLWeb/en/search                                                                                                    | Is: 34<br>sult(s)<br>Proode=characteristic<br>Proode=characteristic                                                                                                    |                                                                                                    | Cont         Cont         Cont <th< td=""></th<>                                                                                                    |
| 13 173 200     CANCIDE (NEXT) AND EXERCISE (CE)     Instrume to instruct unit     99 153 373 380     CANCIDE (NEXT) AND EXERCISE (CE)     Is instruct unit       14 10 many     Bill 10 many     Bill 10 m                                                                                                    | Text                                                                                                    | ps://eportaltest.nspa.nato.int                                                                                                    | Matching NSN<br>Q Display re<br>t/Codification/NMCRLWeb/en/search                                                                                                    | Is: 34<br>sult(s)<br>Proode=characteristic<br>Proode=characteristic<br>Provement<br>Second<br>Second<br>Provement<br>Second<br>Provement<br>Provement<br>Second<br>Provement<br>Second<br>Provement<br>Second<br>Provement<br>Second<br>Provement<br>Second<br>Provement<br>Second<br>Provement<br>Second<br>Provement<br>Second<br>Provement<br>Second<br>Provement<br>Second<br>Provement<br>Second<br>Provement<br>Second<br>Provement<br>Second<br>Provement<br>Second<br>Provement<br>Provement<br>Second<br>Provement<br>Second<br>Provement<br>Seco |                                                                                                    | Cont         Cont         Cont <th< td=""></th<>                                                                                                    |
| Here Decycipte the instruction     P1     P4     P4 - Fried Decycipte the instruction     P1     P4       13.552.55     Textor Decycipte Distruction     Textor Decycipte Distruction     Textor Decycipte Distructio                                                                                                    | Text Text Text Text Text Text Text Text                                                                                                    | ps://eportaltest.nspa.nato.int                                                                                                    | Matching NSN<br>Q Display re<br>VCodification/NMCRLWeb/en/search                                                                                                    | Is: 34<br>sult(s)<br>Proode=characteristic<br>Compris<br>Compris<br>Strice 199-2256<br>Vic<br>1. Prove Descriptor term identification<br>Vic                                                                                                    |                                                                                                    | Cont         Cont         Cont <th< td=""></th<>                                                                                                    |
| Image         Image         Image <th< td=""><td>Text Text Text Text Text Text Text Text</td><td>ps://eportaltest.nspa.nato.int</td><td>Matching NSN<br/>Q Display re<br/>VCodification/NMCRLWeb/en/search<br/>************************************</td><td>Is: 34<br/>sult(s)<br/>Prode=characteristic<br/>Prode=characteristic<br/>Corpora<br/>995-0-19-3268<br/>4. Peret Descripte Item Sensification<br/>101<br/>995-0-19-3268<br/>102<br/>102<br/>102<br/>102<br/>102<br/>102<br/>102<br/>102</td><td></td><td>Image: Section 1.1       Image: Section 1.1       Image: Se</td></th<>                                                                                                    | Text Text Text Text Text Text Text Text                                                                                                    | ps://eportaltest.nspa.nato.int                                                                                                    | Matching NSN<br>Q Display re<br>VCodification/NMCRLWeb/en/search<br>************************************                                                                                                    | Is: 34<br>sult(s)<br>Prode=characteristic<br>Prode=characteristic<br>Corpora<br>995-0-19-3268<br>4. Peret Descripte Item Sensification<br>101<br>995-0-19-3268<br>102<br>102<br>102<br>102<br>102<br>102<br>102<br>102                                                                                                    |                                                                                                    | Image: Section 1.1       Image: Section 1.1       Image: Se                                                                                                    |
| NL me.         Numera         Numera<                                                                                                    | Text Text Text Text Text Text Text Text                                                                                                    | ps://eportaltest.nspa.nato.int                                                                                                    | Matching NSN<br>Q. Display re<br>V/Codification/NMCRLWeb/en/search<br>***********************************                                                                                                    | Is: 34<br>sult(s)<br>Prode = characteristic<br>resource - characteristic<br>suite - characteristic<br>congres<br>suite - suite - s                                                                                                    |                                                                                                    | Image: Image:               |
| Normal         Normal         Norma         Norma         Norma <td>Text           Text           Text</td> <td>ps://eportaltest.nspa.nato.int</td> <td>Matching NSN<br/>Q. Display re<br/>V/Codification/NMCRLWeb/en/search<br/>V/Codification/NMCRLWeb/en/search<br/>Revenue<br/>Revenue<br/>Rev</td> <td>is: 34<br/>sult(s)<br/>Prode=characteristic<br/>Corpris<br/>Corpris<br/>Corpris<br/>Corpris<br/>Corpris<br/>Corpris</td> <td>A Q</td> <td>Image: Section 1.1         Image: Section 1.1         Image:</td>                                                                                                    | Text           Text           Text | ps://eportaltest.nspa.nato.int                                                                                                    | Matching NSN<br>Q. Display re<br>V/Codification/NMCRLWeb/en/search<br>V/Codification/NMCRLWeb/en/search<br>Revenue<br>Revenue<br>Rev                          | is: 34<br>sult(s)<br>Prode=characteristic<br>Corpris<br>Corpris<br>Corpris<br>Corpris<br>Corpris<br>Corpris                                                                                                    | A Q                                                                                                    | Image: Section 1.1         Image: Section 1.1         Image:                                                                                                    |
| Name         Data         Data <th< td=""><td>Text Text Text Text Text Text Text Text</td><td>ps://eportaltest.nspa.nato.int</td><td>Matching NSN<br/>Q. Display re<br/>V/Codification/NMCRLWeb/en/search<br/>***********************************</td><td>Is: 34 sult(s) Prode=characteristic Prode=characteristic Sult(s) Corpus Sult(s) Sult(s) Sult(s</td><td>A Control of the second second</td><td>Image: Section Section Sectio</td></th<> | Text Text Text Text Text Text Text Text                                                                                                    | ps://eportaltest.nspa.nato.int                                                                                                    | Matching NSN<br>Q. Display re<br>V/Codification/NMCRLWeb/en/search<br>***********************************                                                                                                    | Is: 34 sult(s) Prode=characteristic Prode=characteristic Sult(s) Corpus Sult(s) Sult(s) Sult(s                                                                                                    | A Control of the second second | Image: Section Section Sectio |
| Name         Data         Data         Data         Data         Data           32-025-054         CAACTOD_FX0ED_AVEED_DELECTICC         6-1Active MON without user         9910-32-05-9683         CAACTOD_FX0ED_AVEED_DELECTICC         Bate           with Debugingte-Reference term Meenforching         61         Marriers         62         Marriers         Marriers         62           with Debugingte-Reference term Meenforching         64         Marriers         62         Marriers         65           12-029-055         CAACTOD_FX0ED_AVEED_DELECTICC         Scholer MON with user         65         64           12-029-056         CAACTOD_FX0ED_AVEED_DELECTICC         Scholer MON with user         5910-910-920         Ten user         5910           12-029-056         Out Debugingte-Reference term Meenforching         Out Debugingte-Reference term Meenforching         CAACTOD_FX0ED_AVEED_DELECTICC         Active Montrow           12-029-056         Coactodes Montrow         Scholer MON with user         Scholer MON with user         Scholer MON with user           12-029-056         Montrow         Montrow         Scholer MON with user         Scholer MON with user                                                                                                    | Text Text Text Text Text Text Text Text                                                                                                    | ps://eportaltest.nspa.nato.int                                                                                                    | Matching NSN<br>Q Display re<br>VCodification/NMCRLWeb/en/search<br>VCodification/NMCRLWeb/en/search<br>Research<br>Research      | SIS: 34<br>sult(s)<br>Prode=characteristic<br>Prode=characteristic<br>Prode=characteristic<br>Prode=characteristic<br>Production<br>Production<br>Producti                                                                                           |                                                                                                    | Image: Section of the section of the section of t |
| Non-series         Non-series         Non-series         Non-series         Non-series         Non-series           H1 Decorptive - Reference tem Identification<br>erial Decorptive - Reference tem Identification<br>(AAACHTOR,REGD,MAREDELECTRIC<br>Identification         Non-series         Non-series         Non-series         Non-series           L1 128-5955         CAAACHTOR,REGD,MAREDELECTRIC<br>Identification         Non-series         Non-series         Decorption - Mon-series         Decorption - Mon-series           L1 128-5955         Listown         Non-series         Non-series         Decorption - Mon-series         Decorption - Mon-series           L1 128-5955         Listown         Non-series         Decorption - Mon-series         Decorption - Mon-series         Decorption - Mon-series                                                                                                    | Text Text Text Text Text Text Text Text                                                                                                    | p:://eportaltest.nspa.nato.int<br>autority autority autorit                                                                                                    | Matching NSN<br>Q Display re<br>VCodification/NMCRLWeb/en/search<br>VCodification/NMCRLWeb/en/search<br>Research<br>Research<br>R | Is: 34 sult(s) Prode=characteristic Provide=characteristic Compris Compris Compris Sitio 19: 3236 Compris Compris Comp                                                                                                    | A Q                                                                                                    | Image: Section of the section of the section of t |
| 12.128.5955 DALTOR, REE, DAVED DELCTRIC DAVED DAVED DELCTRIC DAVED DAVED                                                                                                    |                                                                                                    | ps://eportaltest.nspa.nato.int<br>a                                                                                                    | Matching NSN<br>Q Display re<br>Display re<br>Codification/NMCRLWeb/en/search<br>Codification/NMCRLWeb/en/search<br>Codification/NMCRLWeb/en/search<br>Codification<br>Codification<br>Co                                                                                                    | Is: 34 Sult(s) Prode=characteristic Prode=characteristic Prode=characteristic Product Substantiation Product Substantiation Product Substantiatio Product Substantiation Product Substantiation Product Substa                                                                                                    | A  A  A  A  A  A  A  A  A  A  A  A  A                                                                                                    | Image: Section 1.1         Image: Section 1.1         Image:                                                                                                    |
| A CHARGE STATES AND AND AND AND AND AND AND AND AND AND                                                                                                    | Text Text Text Text Text Text Text Text                                                                                                    | p:://eportaltest.nspa.nato.int<br>above:<br>Above:<br>Above: | Matching NSN<br>Q Display res<br>VCodification/NMCRLWeb/en/search<br>VCodification/NMCRLWeb/en/search<br>Participation<br>Participation<br>Pa                                                                                                    | SI: 34 Sult(S) Course Course C                                                                                                    | A Q Q                                                                                                    | Image: Section of the section of the section of th               |
|                                                                                                    | Text Text Text Text Text Text Text Text                                                                                                    | p:://eportaltest.nspa.nato.int<br>a                                                                                                    | Matching NSN<br>Q Display res<br>VCodification/NMCRLWeb/en/search<br>Res<br>Res<br>Res<br>Res<br>Res<br>Res<br>Res<br>Res<br>Res<br>Res                                                                                                    | S: 34 Sult(s) Tmode=characteristic Corpora Total States States St                                                                                                    | A A A A A A A A A A A A A A A A A A A                                                                                                    | Image: Second second second |

| $\leftarrow$ C $\widehat{\square}$ https://eportaltest.ns                                                                                                    | pa.nato.int/Codification/NMCRLWeb/er                                                                                                    | n/itemofsupply/121397285                                                                                                    |                                                                                                    | A»      | 요 ☆                                                                                                    | £≡                                                                                                    | œ                                                                                            | ~~~~~~~~~~~~~~~~~~~~~~~~~~~~~~~~~~~~~~~                 |                  |           |
|----------------------------------------------------------------------------------------------------|----------------------------------------------------------------------------------------------------|----------------------------------------------------------------------------------------------------|----------------------------------------------------------------------------------------------------|---------|----------------------------------------------------------------------------------------------------|----------------------------------------------------------------------------------------------------|----------------------------------------------------------------------------------------------|---------------------------------------------------------|------------------|-----------|
| Web brought to you by NSPA                                                                                                    |                                                                                                    | YOU'RE ON<br>TEST                                                                                                    |                                                                                                    |         |                                                                                                    | *                                                                                                    | P @.,                                                                                        | <b>G Ⅲ</b>                                              | 0                | 1 G)      |
| < Back 5910-12-139-7285                                                                                                    | Ouner                                                                                                    | Assignment Date ANY 30 May 1969                                                                                                    | Update decedu<br>62 jun 2021 fuera update)                                                              |         |                                                                                                    |                                                                                                    | K<br>Prev. item                                                                              | ><br>Neititem                                           | 다.<br>Not pinned | D<br>Save |
| Item identification & Classification                                                                                                    | References (5)                                                                                                    |                                                                                                    | Doplay 🔠 🗮 🕇 Filters 🛛                                                                                  | Sec. 10 | Characteristics Pa                                                                                                    | ckaging                                                                                                    |                                                                                              |                                                         |                  | +1        |
| Dama V Anthen KNN with Namer<br>3 - Archine Normalization<br>4 - Archine Discontine trees Indeend Academic and a final many involved is as unique in dec.<br>Internany<br>1000 - Order Conference Indeend Academic and a final many involved is as unique in dec.<br>Internany<br>1000 - Order Conference Indeend Academic and a final many involved is as unique in dec.<br>1000 - Archine Indeend Academic Academic Academi | NICH<br>ANSI:EVENTURE LITELATION<br>ANSI:EVENTURE LITELATION<br>ANSI:EVENTURE LITELATION<br>Description<br>Description<br>Des | Total Reference Part      Total Reference Part      Total Referen | SOLDER ELECTRONCS CAMPA<br>2 DAC RUC<br>3 4 RUC<br>3 4<br>3 4<br>3 4<br>3 4<br>3 4<br>3 4<br>3 4<br>3 4 |         | Decoded Character<br>Natile, TEDINALE<br>CARACTOR (NOR PORCI)<br>AIG., 4500- 871-6<br>WO MT GRADLINE<br>MID MIGRACITIE<br>MID MIGRACITIE<br>MID MID MID MID MID<br>MID MID MID MID MID<br>MID MID MID MID MID<br>MID MID MID MID MID<br>MID MID MID MID MID<br>MID MID MID MID<br>MID MID MID MID MID<br>MID MID MID MID<br>MID MID MID MID<br>MID MID MID MID<br>MID MID MID MID<br>MID MID MID MID<br>MID MID MID MID<br>MID MID MID MID<br>MID MID MID MID<br>MID MID MID MID<br>MID MID MID MID<br>MID MID MID MID<br>MID MID MID MID<br>MID MID MID MID<br>MID MID MID MID<br>MID MID MID<br>MID MID MID<br>MID MID MID MID<br>MID MID MID<br>MID MID MID<br>MID MID MID<br>MID MID MID<br>MID MID MID<br>MID MID MID<br>MID MID<br>MID MID<br>MID MID MID<br>MID MID<br>MID MID MID<br>MID MID<br>MID MID MID<br>MID MID<br>MID MID MID<br>MID MID<br>MID MID MID<br>MID MID<br>MID MID<br>MID MID<br>MID MID<br>MID MID MID<br>MID MID<br>MID MID MID<br>MID MID<br>MID MID MID<br>MID MID<br>MID MID<br>MID MID<br>MID MID<br>MID MID<br>MID MID<br>MID MID MID<br>MID MID MID<br>MID MID<br>MID MID MID<br>MID MID MID<br>MID MID<br>MID MID MID<br>MID MID MID<br>MID MID MID<br>MID MID MID<br>MID MID<br>MID MID<br>MID MID<br>MID MID<br>MID MID<br>MID MID<br>MID MID<br>MID MID<br>MID | REICS APER DIELECTRIN APER DIELECTRIN ( ), TERMINALS OF COMMAL INTERNATION AND 255 ANNAUL AND 25 ANNAUL AND 25 ANN | C<br>N OPPOSITE<br>MILLIMETER<br>RS MILLIMET<br>RODE(S)<br>N<br>S.0 DEG CELS<br>GE RATING AV | ENDS<br>25 MAXIMUM<br>FERS MAXIMUM<br>D THE FER SECTION | ]                | ~         |
|                                                                                                    | 2002 - RHEINMETALL AIR DEFENCE AG<br>Reference number<br>TR225-5                                                                                                    |                                                                                                    |                                                                                                    |         | CRTF - TOLERANCE RAN<br>M20,0VP20,0 PERCE<br>CV/C - CASE MATERIAL<br>CERAMIC                                                                                                    | IE PER SECTION<br>NT SINGLE SECTION                                                                                                    | ON                                                                                           |                                                         |                  |           |
| Registered Users                                                                                                    | INSC         INSC         INSC         INSC           D         5         2         6         4           Procurement status         INVAC         INVAC           Potentially Procurable         ERUMARY                                                                                                    | мąс                                                                                                    |                                                                                                    |         | DESC INSULATION RE<br>12000.0 MEGOHMS<br>TEST - TEST DATA DOOL<br>DE286-DIN41140 ST<br>INDIVIDUAL MANU<br>TTOY - TERMINAL TYPE -                                                                                                    | INTERNE AT REFERE                                                                                                    | DES INDUST                                                                                   | RY OR ASSOCIATI                                         | ON STANDAR       | RDS,      |
| Registered NSPA Project Codes + Add User                                                                                                    |                                                                                                    |                                                                                                    |                                                                                                    |         | 2 TAB, SOLDER LUG                                                                                                    |                                                                                                    |                                                                                              |                                                         |                  |           |
| NSPA project codes are not available for this NSN.                                                                                                    |                                                                                                    |                                                                                                    |                                                                                                    |         | cooed characterist                                                                                                    | .03                                                                                                    |                                                                                              |                                                         |                  | *         |

# Mode Code J with TEXT field Search

| MRCs [Code - Title - Mode Code]     |                     | - + Ad   |
|-------------------------------------|---------------------|----------|
| PMLC - PRECIOUS MATERIAL AND LOCATI | N - J 😧 Matching NS | Ns: 2335 |
| Reply Code Values                   |                     |          |
| Min                                 | Max                 |          |
| Text                                |                     |          |
|                                     |                     |          |
|                                     |                     |          |
|                                     |                     |          |
|                                     |                     |          |
|                                     |                     |          |

# Select the REPLY CODE VALUE from the drop down

| NC 02134 - SWITCH,ROTARY                            |                  | v     |
|-----------------------------------------------------|------------------|-------|
| MRCs [Code - Title - Mode Code]                     | •                | + Add |
| PMLC - PRECIOUS MATERIAL AND LOCATION - J 🚱<br>MA01 | Matching NSNs: 6 | t     |
| Reply Code Values<br>AGA000 - SILVER                |                  |       |
| Search                                              |                  |       |
| AGA000 - SILVER                                     |                  |       |
| AUA000 - GOLD                                       |                  |       |
| AZA000 - OSMIUM                                     |                  |       |
| IRA000 - IRIDIUM                                    |                  |       |
| PDA000 - PALLADIUM                                  |                  |       |
| Matching NSNs: 6                                    |                  |       |
| Q Display result(s)                                 |                  |       |

#### Enter a valid TEXT

| value' in that case). Conversion is appl<br>MILES, CENTIMETERS, DEGREES, | ed only for Reply Code Table AA05 and th<br>MICROMETERS, FEET, KILOGRAMS, P | e following units: INCHES,<br>OUNDS, KILOMETERS, | + Add |
|--------------------------------------------------------------------------|-----------------------------------------------------------------------------|--------------------------------------------------|-------|
| PMLC - PRECIOUS MATERIAL AND LO                                          | S, METERS, POINTS, RADIANS, YARDS<br>CATION - J 🔞                           | Matching NSNs: 6                                 |       |
| MA01                                                                     |                                                                             |                                                  |       |
| Reply Code Values<br>AGA000 - SILVER                                     |                                                                             |                                                  |       |
| Min                                                                      | Max                                                                         |                                                  |       |
| Text                                                                     |                                                                             |                                                  |       |
| CONTACT                                                                  |                                                                             |                                                  |       |
|                                                                          |                                                                             |                                                  |       |
|                                                                          |                                                                             |                                                  |       |
|                                                                          |                                                                             |                                                  |       |
|                                                                          |                                                                             |                                                  |       |
|                                                                          |                                                                             |                                                  |       |

# Results displayed are

| Web brought to you by i                     | NSSPA         |                          | YOU'RE ON<br>TEST                           | A 🛊                                                           | €n G III Ø I                                                                                                    | Ê (+)           |
|---------------------------------------------|---------------|--------------------------|---------------------------------------------|---------------------------------------------------------------|----------------------------------------------------------------------------------------------------|-----------------|
| Search NMCRL for                            |               |                          | Categores . Q                               | Sourch Q <sup>+</sup> Da<br>Advanced Search File search Pinne | ت میں معاملہ کی معاملہ کا معاملہ وہ میں معاملہ کا معاملہ کا معاملہ کا معاملہ کا معاملہ کا معاملہ کا معاملہ کا م | 口<br>d searches |
| Items of supply Back to characteristics.    | search        |                          |                                             | Display 📰 🔳 Context Item (6) NCAGE                            | □ Save search Coport •                                                                                          | Compare         |
| NSN                                         | Item name     | Status                   | NSN/                                        | tern name                                                     | Status                                                                                                    |                 |
| 5930-14-585-1484                            | SWITCH,ROTARY | 0 - Active NSN with user | 5930-00-073-6549                            | SWITCH,ROTARY                                                 | 0 - Active NSN with user                                                                                        |                 |
| THC                                         | ld. Elmus.    | References               | THC                                         | kd. Đơng.                                                     | References                                                                                                    |                 |
| 4 - Partial Descriptive Item Identification | 0/11          | 0/1                      | 1 - Full Descriptive Item Identification    | Q/11                                                          | 0/3                                                                                                    |                 |
| NSN                                         | Item name     | Status                   | NSN                                         | ltem name                                                     | Status                                                                                                    |                 |
| 5930-14-520-8087                            | SWITCH,ROTARY | 0 - Active NSN with user | 5930-14-523-5765                            | SWITCH.ROTARY                                                 | 0 - Active NSN with user                                                                                        |                 |
| THC                                         | ld. Brres.    | References.              | THC                                         | ld. Dms.                                                      | References                                                                                                    |                 |
| 1 - Full Descriptive Item Identification    | 0/11          | 0/12                     | 4 - Partial Descriptive Item Identification | 0/11                                                          | 0/12                                                                                                    |                 |
| NSN                                         | item came     | Status                   | NSN                                         | hem name                                                      | Status                                                                                                    |                 |
| 5930-14-575-1147                            | SWITCH,ROTARY | 0 - Active NSN with user | 5930-14-483-3487                            | SWITCH,ROTARY                                                 | 0 - Active NSN with user                                                                                        |                 |
| THC                                         | ld. Eimes.    | References               | THC                                         | kt. Brnts.                                                    | References                                                                                                    |                 |
| 4 - Partial Descriptive Item Identification | 0/11          | 0/11                     | 4 - Partial Descriptive Item Identification | 0/11                                                          | 0/2                                                                                                    |                 |
| 6 displayed                                 |               |                          |                                             |                                                               |                                                                                                    | 6 found         |

#### Click on any to view the NSN Details

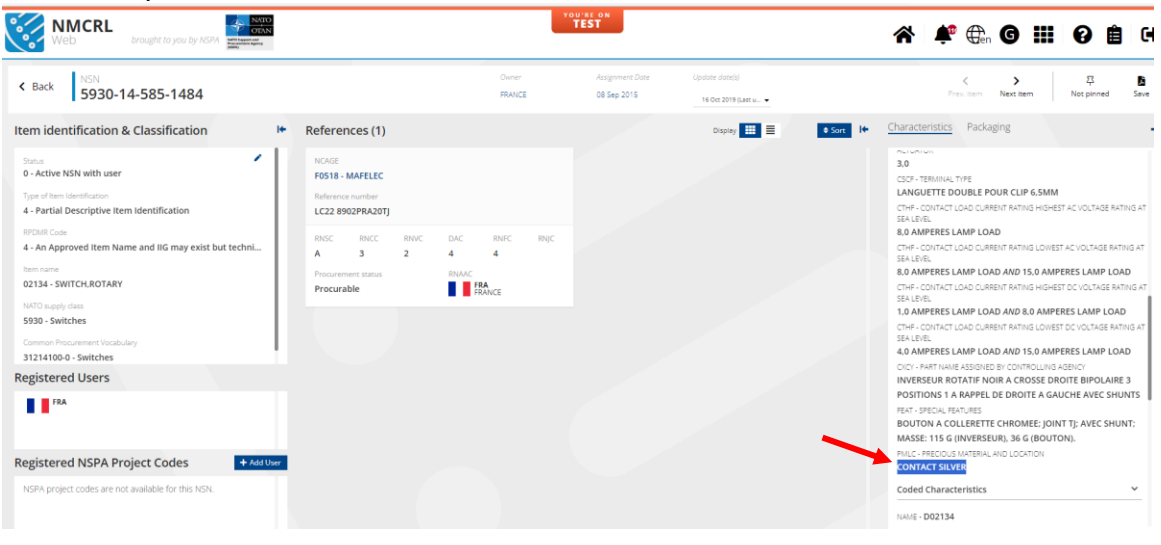

# 4.9 Characteristics Combinations

Search of NSNs can also be done selecting multiple MRCs as shown below.

| NC 00003 - CAPACITOR, FIXED, PAPER DIELECTRIC       |     |                     |     |
|-----------------------------------------------------|-----|---------------------|-----|
| MRCs (Code - Title - Mode Code)                     |     |                     | . + |
| AEBJ - CONTINUOUS CURRENT RATING IN AMPS - B        |     | Matching NSNs: 35   |     |
| Min                                                 | Max |                     |     |
| 2                                                   | 10  |                     |     |
| ADAQ - BODY LENGTH - J 🚱                            |     | Matching NSNs: 1374 |     |
| AA05                                                |     |                     |     |
| Reply Code Values<br>A - INCHES                     |     |                     |     |
| AC20                                                |     |                     |     |
| Reply Code Values<br>A - NOMINAL                    |     |                     |     |
| Min                                                 | Max |                     |     |
| 2                                                   | 5   |                     |     |
| Text                                                |     |                     |     |
| CBBL - FEATURES PROVIDED - D 😧                      |     | Matching NSNs: 1057 |     |
| AN47                                                |     |                     |     |
| Reply Code Values<br>AAH - HERMETICALLY SEALED CASE |     |                     |     |
| Other value                                         |     |                     |     |
|                                                     |     |                     |     |
|                                                     |     |                     |     |
|                                                     |     |                     |     |
|                                                     |     |                     |     |
|                                                     |     |                     |     |

#### Example with MRCs – CBBL, ADAQ and AEBJ

# NSN satisfying all the search condition is

| Web drought to you by KGPA                                                                                                    |                                                                                                    |                                                                                                    |                                                                                                    |                                     | A 🛊 🕀 G III 🛛 🗎 (                                                                                                    |
|----------------------------------------------------------------------------------------------------|----------------------------------------------------------------------------------------------------|----------------------------------------------------------------------------------------------------|----------------------------------------------------------------------------------------------------|-------------------------------------|----------------------------------------------------------------------------------------------------|
| < Back 5910-00-080-8466                                                                                                    |                                                                                                    | Dener Auger<br>UNTED TATE D1_pr                                                                                                    | ment Date Lastine date<br>1963 170xx 20                                                                                                    | da)<br>17 (Lens system) =           | K > ₽<br>Preistern Section Netpinned Sec                                                                                                    |
| Item identification & Classification                                                                                                    | It References (8)                                                                                                    |                                                                                                    |                                                                                                    | Diveloy 🛄 🔳 🛛 Tillion 🖉 Sort 10 Cha | racteristics Packaging                                                                                                    |
| Note:       9. Action KNN with user:       9. Action KNN with user:       9. Action KNN KNN / NAMER ALL STATUS       Status       Control Action KNN / NAMER ADJUST FOR       Control Action KNN / NAMER ADJUST FOR       Control Action KNN / NAMER ADJUST FOR       Control Action KNN / NAMER ADJUST FOR       Control Action KNN / NAMER ADJUST FOR       Name Action KNN / NAMER ADJUST FOR       Name Actio | FORM         Solars         Solars <td>BUTCH TEALS         FOR           BUTCH TEALS         FOR           BUTCH TEALS</td> <td>20         SPRACUE ELECTICAL CONORLD OF<br/>the main lamble         SPRACUE ELECTICAL<br/>ELECTICAL CONORLD OF<br/>the main lamble         SPRACUE ELECTICAL<br/>ELECTICAL CONORLD OF<br/>the main lamble         SPRACUE ELECTICAL CONORLD OF<br/>the main lamble         SPRACUE ELECTICAL CONORLD OF<br/>the main lamble         SPRACUE ELECTICAL CONORLD OF<br/>the main lamble         SPRACUE ELECTICAL CONORLD OF<br/>the main lamble         SPRACUE ELECTICAL CONORLD OF<br/>the main lamble         SPRACUE ELECTICAL CONORLD OF<br/>the main lamble<td></td><td>exaced Devicements exaced Devicements exaced Devicements exaced and the devicements exaced and the de</td></td> | BUTCH TEALS         FOR           BUTCH TEALS         FOR           BUTCH TEALS | 20         SPRACUE ELECTICAL CONORLD OF<br>the main lamble         SPRACUE ELECTICAL<br>ELECTICAL CONORLD OF<br>the main lamble         SPRACUE ELECTICAL<br>ELECTICAL CONORLD OF<br>the main lamble         SPRACUE ELECTICAL CONORLD OF<br>the main lamble         SPRACUE ELECTICAL CONORLD OF<br>the main lamble         SPRACUE ELECTICAL CONORLD OF<br>the main lamble         SPRACUE ELECTICAL CONORLD OF<br>the main lamble         SPRACUE ELECTICAL CONORLD OF<br>the main lamble         SPRACUE ELECTICAL CONORLD OF<br>the main lamble <td></td> <td>exaced Devicements exaced Devicements exaced Devicements exaced and the devicements exaced and the de</td> |                                     | exaced Devicements exaced Devicements exaced Devicements exaced and the devicements exaced and the de |
| Registered Users                                                                                                    | INSC RHCC INVC DAC                                                                                                    | NUC INC INSC                                                                                                    | MNCC MNVC                                                                                                    | DAC RINC RINC 0                     | Q1 - NONTIAL THREAD SIZE<br>312 INCHES                                                                                                    |
| ISP ISP IFRA GRC ISP ISR III                                                                                                    | USA - E USA                                                                                                    | A Pros<br>VTED STATES Non                                                                                                    | Procurable                                                                                                    | INVAC 66                            | DINI - NONDERATED CONTINUOUS VOLTAGE RATING AND THRE PER SECTION<br>000 DC SINGLE SECTION<br>179 - TOLERANCE RANGE FER SECTION<br>100 TO 1000 DREVENT SINGLE SECTION                                                                                                    |
| Registered NSPA Project Codes                                                                                                    | Add Dar     NCAGE     Sc289 - SPRAGUE ELECTRIC CO WORLD HQS     Reference number     1028540                                                                                                    | NCAC<br>0273<br>Refer<br>6009                                                                                                    | al<br>34 - LOCKHEED MARTIN CORPORATI<br>rence number<br>WVDC                                                                                                    | DN CO                               | NAN - DESIRATON ANTONIA A RAMANICE TURA IN RACINI<br>RENAL<br>INIK - NELLITON RESTANCE AT REPERINCE TURA<br>NON-DESIRATON ANTONIA ANTONIA                                                                                                    |

#### 4.10 Search Non-Approved Item Name

Tick the check box "Include Non approved item name for search". On selecting it, item number 77777 is displayed at the bottom.

|                                 | ttps://eportaltest.nspa.nato.int/Codifie    | cation/NCL/en/search?lang=en A <sup>N</sup> Q 🏠 🗘 🗲                                                                                                    | Ē                       | ~ |
|---------------------------------|---------------------------------------------|----------------------------------------------------------------------------------------------------|-------------------------|---|
| Name a<br>Bosed on ACodP-2/3 st | nd Class Lookup                             | TEST                                                                                                    | 0                       |   |
| 🖾 Include Non App               | Q,<br>roved Item Name for search            | Results in EN-ENGLISH - Show Name -                                                                                                    |                         |   |
| Search Results Mo               | ore than10000 Found                         | Approved Item Name Basic Concept Name All except USA (NATO use only) Colloqu<br>Only Approved and All except USA (NATO use only) Item Names can be used for ca                                                                                                    | ial Name<br>dification. |   |
| ⊤ype<br>⊸* Name                 | Value TBIE/Name 000001 ELECTRON TUBE        | Description / Note<br>An enclosure, including two or more electrodes, in which a flow of electrons may occur through a vacuum or a contained gas. The<br>electronic conduction takes place either by means of electrons emitted from a cathode or by ionization of the contained gas. Includes<br>phototubes (photoemissive type only), Geiger-Mueller tubes, traveling wave tubes, cathode ray tubes and microwave tubes (K)stron<br>magnetion, or the like). EXCUDES: items whose primary purpose is to produce light energy. PHOTOELECTRIC CELL; and<br>SEMICONDUCTOR DEVICE (as modified). |                         | > |
| ,s=- Name                       | 00003 CAPACITOR, FIXED, PAPER<br>DIELECTRIC | A capacitor whose capacitance value cannot be adjusted or varied, having paper as the dielectric material. It may be a single unit or<br>consist of two or more fixed units which cannot be separated. For items whose dielectric material consist of plasticized (plastic<br>impregnated) paper or paper-plastic combinations, see CAPACITOR, FIXED, PLASTIC DIELECTRIC. For items whose electrodes<br>consist of a metallic film deposited (metallized) on the dielectric material, see CAPACITOR, FIXED, METALIZED, PAPER-PLASTIC<br>DIELECTRIC.                                            | 1                       | > |
| mm xame                         | 00004 CAPACITOR,FIXED,GLASS<br>DIELECTRIC   | A capacitor, whose capacitance value cannot be adjusted or varied, having a glass (silicas) or glass like substance (e.g., porcelain,<br>vitreous enamel) as the dielectric material. It may be a single unit, or consist of two or more fixed units which cannot be separated.                                                                                                    |                         | > |
| ame                             | 00005 CAPACITOR, FIXED, MICA<br>DIELECTRIC  | A capacitor, whose capacitance value cannot be adjusted or varied, having natural sheet mica or reconstituted flaked mica formed<br>into sheets as the dielectric material. It may be a single unit, or consist of two or more fixed units which cannot be separated.                                                                                                    |                         | > |

For MRC-INC 77777 (Non Approved Item Name), there is no dropdown for MRCs field as for other INCs, but the field is an autocomplete, starting to show values when you type 3 characters

| INC 77777 - Non Approved Item Nar | ne              | ~     |
|-----------------------------------|-----------------|-------|
| MRCs [Code - Title - Mode Code]   |                 | + Add |
|                                   |                 |       |
|                                   |                 |       |
|                                   |                 |       |
|                                   |                 |       |
|                                   |                 |       |
|                                   | Matching NSNs-  |       |
|                                   | Watching Nores. |       |

| NAM      | r - Inte - Mode Lodej          |        | + Add |
|----------|--------------------------------|--------|-------|
| AHZK -   | ND ITEM NAME - A               |        |       |
| AJMZ - E | JASIC GARMENT CLOTH NAME - D   |        |       |
| AJNB - L | AMINATED CLOTH LAYER CLOTH NAM | AE - D |       |
| AJNZ - L | JNING CLOTH NAME - D           |        |       |
| AJPD - ( | OLLAR CLOTH NAME - D           |        |       |
| AJPU - L | INER CLOTH NAME - D            |        |       |
|          |                                |        |       |

# Select appropriate characteristics for search and enter valid data

| C 77777 - Non Approved Item Name |                   |
|----------------------------------|-------------------|
| MRCs (Code - Title - Mode Code)  | -+ Ar             |
| CLQL - DLLOQUIAL NAME - G 😧      | Matching NSNs: 12 |
| Text                             |                   |
| SDDIN C*                         |                   |

Matching NSNs: 12

| ← C @ ♠ ht                                     | ttps://eportaltest.nspa.nato.in | t/Codification/NMCRLWeb/en/search?n | node=characteristic                                     | A Q & (1)                     | ) 🖆 🕀 😪 😩 …                               |
|------------------------------------------------|---------------------------------|-------------------------------------|---------------------------------------------------------|-------------------------------|-------------------------------------------|
| Web brought to your by ASPA                    | NATED<br>ODDN<br>NEW<br>State   |                                     | TEST                                                    |                               | ☆ 🗚 🤃 🧿 🎹 🖗 🗎 ↔                           |
| Search NMCR, for                               |                                 |                                     | Catagories                                              | Q. Search     Advanced Search | Da 🖡 🌀 🛱                                  |
| Items of supply Back to characteristic asserts |                                 |                                     |                                                         | Display 🛄 🔳 Conte             | tt kem (12) NCAGE □ Save search < Export- |
| NSN<br>5325-32-072-3230                        | SPRING, FASTNER BUTT            | Status<br>0 - Active NSN with user  | NSN<br>5360-99-216-0092                                 | SPRING, ACTUATING             | Sature<br>0 - Active NSN with user        |
| THC                                            | kd. Elmits.                     | References                          | TIC                                                     | ld. Eines.                    | References                                |
| 4 - Partial Descriptive Item Identification    | Ø/11                            | Q/3                                 | M - Partial Descriptive - Reference Item Identification | 0/11                          | 0/3                                       |
| NSN                                            | Rem name                        | Status                              | NSN                                                     | Item name                     | Status                                    |
| 1005-13-113-9437                               | SPRING,SEAR ASSY                | 0 - Active NSN with user            | 1005-13-112-2512                                        | SPRING,REAR SIGHT             | 0 - Active NSN with user                  |
| THC                                            | ki, Eints.                      | References                          | TEC                                                     | ld. Emrs.                     | References                                |
| 4 - Partial Descriptive Item Identification    | 0/11                            | 0/1                                 | 4 - Partial Descriptive Item Identification             | 0/11                          | 0/1                                       |
| NSN                                            | Rem name                        | Status                              | NSN                                                     | Item name                     | Statud                                    |
| 1005-13-112-3334                               | SPRING,RATCHET,REAR             | 0 - Active NSN with user            | 5360-13-110-9364                                        | SPRING,ASSEMBLY               | 0 - Active NSN with user                  |
| THC                                            | ld. Elvers.                     | References                          | TEC                                                     | ld. Direts.                   | References                                |
| 4 - Partial Descriptive Item Identification    | 0/11                            | 0/1                                 | 4 - Partial Descriptive Item Identification             | 0/11                          | 0/6                                       |
| NSN                                            | Item name                       | Status                              | NSN                                                     | Item name                     | Sama                                      |
| 1005-13-116-2599                               | SPRING, BUFFER VALVE            | 0 - Active NSN with user            | 1670-43-001-4772                                        | SPRING MECHANISM-ME           | 0 - Active NSN with user                  |
| THC                                            | kt. Eines.                      | References                          | TEC                                                     | ld. Bines.                    | References                                |
| 4 - Partial Descriptive Item Identification    | 0/11                            | 0/1                                 | 4 - Partial Descriptive Item Identification             | 0/11                          | 0/1                                       |
| NSN                                            | Rem name                        | Status                              | NSN                                                     | Item name                     | Status                                    |
| 5360-43-002-0266                               | SPRING SET, FLAT-ZES            | 0 - Active NSN with user            | 5360-43-002-2684                                        | SPRING ASSEMBLY,FLA           | 0 - Active NSN with user                  |
| THC                                            | ki. Diviti.                     | References                          | TEC                                                     | 14. Dires.                    | References                                |
| 4 - Partial Descriptive Item Identification    | 0/11                            | 0/1                                 | 4 - Partial Descriptive Item Identification             | 0/11                          | 0/2                                       |
| NSN                                            | Item name                       | Status                              | NSN                                                     | ltem name                     | Status                                    |
| 5360-66-143-3108                               | UNIT,SPRING                     | 0 - Active NSN with user            | 1005-13-116-2872                                        | SPRING                        | 0 - Active NSN with user                  |
| TIIC                                           | ld. Emm.                        | Baferences                          | TEC                                                     | ld. Ernts.                    | References                                |
| 4 - Partial Descriptive Item Identification    | G/11                            | 0/3                                 | 4 - Partial Descriptive Item Identification             | 0/11                          | 0/2                                       |
| 12 displayed                                   |                                 |                                     |                                                         |                               | 12 found                                  |

# Clicking on any to view NSN Details

| ← C û thtps://eportaltest.nspa.nato.int/Codification/NMCRLWeb/en/itemofsupply/320723230 A <sup>®</sup> Q                                                                                                    |                                                                                                    |                                                              |                                      | c) 🗘 🗇                                                                                                    | ☜ 😩 …                            |
|----------------------------------------------------------------------------------------------------|----------------------------------------------------------------------------------------------------|--------------------------------------------------------------|--------------------------------------|----------------------------------------------------------------------------------------------------|----------------------------------|
| Web brought to you by ASPA                                                                                                    |                                                                                                    | YOU AT ON<br>TEST                                            |                                      | A 🛊 🏶                                                                                                    | © Ⅲ 0 ≜ ↔                        |
| < Back total 5325-32-072-3230 Item identification & Classification Items                                                                                                    | Comp<br>SIGAPORE<br>References (3)                                                                                                    | Angereet Dav Gaden dool/<br>14 Sag 1988 14 Do 2011 An<br>Dep | replace) •                           | Characteristics Packaging<br>Decoded Characteristics                                                                                                    | Nectam Notpinned Save            |
| a - Actor Mox with user<br>grant frame identifications<br>T- Print Decompose them Movient Actors<br>T- Are Approxed transformed over and user to be only when submitting a types.<br>TYTTP- Star Star Star Star Star Star Star Star | QAYS-3-11 HOMARSHALL ELECTRONICS LID       MACCIN 4006 5960       MACCIN 4006 5960       B     B       B     B | NORTY C.                                                     | oc ove ove<br>a over<br>mic<br>Mican | Halls (1994) Here Service Service Serv | C, T. 20 MAX 14.00 MAI HEIGHTYOR |
| Registered Users                                                                                                    |                                                                                                    |                                                              |                                      |                                                                                                    |                                  |
| Registered NSPA Project Codes + Add User<br>NSPA project codes are not available for this NSN.                                                                                                    |                                                                                                    |                                                              |                                      |                                                                                                    |                                  |

#### 5. Multiple SEARCH NSNs

For performing search on multiple INCs, click on the 📄 icons placed in front of the INCs (Up to 4 items can be selected simultaneously).

#### Select the INCs and click on SEARCH NSNS

| ← C බ ⊡ https://eportaltest.nspa.nato.i            | nt/Codification/NCL/en/search?lang=en A <sup>®</sup> Q                                                                                                    | 2 CD 1                                                                         | <u>}</u>                               | <i>~</i> ~~~~~~~~~~~~~~~~~~~~~~~~~~~~~~~~~~~ |    |
|----------------------------------------------------|----------------------------------------------------------------------------------------------------|--------------------------------------------------------------------------------|----------------------------------------|----------------------------------------------|----|
| Name and Class Lookup                              | TEST                                                                                                    |                                                                                |                                        | 0                                            | +1 |
|                                                    | Results in IN. INGUSH - Show Name -                                                                                                    |                                                                                |                                        |                                              |    |
| □Include Non Approved Item Name for search         |                                                                                                    |                                                                                |                                        |                                              |    |
| Search Results More than 10000 Found               |                                                                                                    |                                                                                |                                        |                                              |    |
| Active Cancelled                                   | Approved Item Name Basic Concept Name All except I Only Approved and All except USA (NATO use Only Approved and All except USA (NATO use                                                                                                    | USA (NATO use only)<br>only) Item Names can be                                 | Colloquia                              | I Name                                       |    |
| Type Value Title/Name                              | Description / Note                                                                                                    |                                                                                |                                        |                                              |    |
|                                                    | An enclosure, including two or more electrodes, in which a flow of electrons may occur through a vacuum or a contained gas. The<br>either by means of electrons emitted from a cathode or by ionization of the contained gas. Includes phototubes (photoemissive typ<br>traveling wave tubes, cathode vary tubes and microwave tubes (plottom, magnetion, or the like). EXCLUDES: Items whose primary<br>energy, PHOTOELECTRIC CELL; and SEMICONDUCTOR DEVICE (as modified).                                                    | electronic conduction ta<br>e only), Geiger-Mueller<br>/ purpose is to produce | kes place<br>tubes,<br>light           | 0                                            |    |
| →** Name 00003 CAPACITOR.FIXED.PAPER<br>DIELECTRIC | A capacitor whose capacitance value cannot be adjusted or varied, having paper as the dielectric material. It may be a single unit<br>which cannot be separated. For items whose dielectric material consist of plasticized (plastic impregnated) paper or paper-plastic<br>FXED. PLASTIC DIELECTRIC. For items whose electrodes consist of a metallic film deposited (metallized) on the dielectric material<br>METALIZED, PAPER-PLASTIC DIELECTRIC.                                                                           | or consist of two or more<br>combinations, see CAPA<br>rial, see CAPACITOR, F  | e fixed units<br>ICITOR,<br>IXED,      | 0                                            |    |
| → Name 00004 CAPACITOR,FIXED,GLASS<br>DIELECTRIC   | A capacitor, whose capacitance value cannot be adjusted or varied, having a glass (slicas) or glass like substance (e.g., porcelain<br>material. It may be a single unit, or consist of two or more fixed units which cannot be separated.                                                                                                    | , vitreous enamel) as th                                                       | e dielectric                           | •                                            |    |
| Name 00005 CAPACITOR,FIXED,MICA                    | A capacitor, whose capacitance value cannot be adjusted or varied, having natural sheet mica or reconstituted flaked mica formed<br>material. It may be a single unit, or consist of two or more fixed units which cannot be separated.                                                                                                    | into sheets as the diele                                                       | ctric                                  | •                                            |    |
| COMPARE SEARCH NSNS                                | A capactor whose capacitance value cannot be adjusted or varied, having a plastic, plastic film, plasticized (plastic impregnated) p<br>and paper or plastic and paper films as the delectric material. The plastic may be one or more types of symthetic compounds such<br>polyadonales, and the like. It may be a single unit, or consist of two rome trick units which cannob separated. For items who<br>film deposited (metallized) on the delectric material, see CAPACITOR, FIXED, METALLIZED, PAPER-PLASTIC DIELECTRIC. | aper, or any combinatio<br>as polyesters, polyfluor<br>se electrodes consist o | n of plastic<br>Ides,<br>If a metallic | 0                                            |    |

# On Clicking Search NSNs

| INC 00001 - ELECTRON TUBE                      |               |
|------------------------------------------------|---------------|
| MRCs (Code - Title - Mode Code)                | • + Ado       |
| INC 00003 - CAPACITOR, FIXED, PAPER DIELECTRIC |               |
| MRCs (Code - Title - Mode Code)                | - + Ada       |
|                                                |               |
|                                                |               |
|                                                |               |
|                                                |               |
|                                                |               |
| M                                              | atching NSNs: |
|                                                |               |

# Select appropriate Characteristics and values for each

| MRCs (Code - Title - Mode Code)               |     |                  | - + Add |
|-----------------------------------------------|-----|------------------|---------|
| AKFU - ENVELOPE MATERIAL - D 🚱                |     | Matching NSNs: 6 | ĩ       |
| MA01                                          |     |                  |         |
| Reply Code Values<br>PCA000 - PLASTIC         |     |                  | -       |
| Other value                                   |     |                  |         |
| IC 00003 - CAPACITOR, FIXED, PAPER DIELECTRIC |     |                  | ~       |
| MRCs (Code - Title - Mode Code)               |     |                  | ↓ + Add |
| ADAQ - BODY LENGTH - J 🕑                      |     | Matching NSNs: 4 |         |
| AA05                                          |     |                  | -       |
| Reply Code Values<br>L - MILLIMETERS          |     |                  | -       |
| AC20                                          |     |                  |         |
| Reply Code Values<br>A - NOMINAL              |     |                  | -       |
| Min                                           | Max |                  |         |
| 7                                             | 9   |                  |         |
| Text                                          |     |                  |         |
|                                               |     |                  |         |
|                                               |     |                  |         |
|                                               |     |                  |         |
|                                               |     |                  |         |

# All the NSNs matching the above criteria gets displayed (for both INCs)

| $\leftarrow \rightarrow$ C $\bigcirc$                                       | https://eportaltest.nspa.nato                  | .int/Codification/NMCRLWeb/en/sea             | arch?mode=characteristic                                                                         | A Q ☆ D                                       | 순 🕀 😪 😩 …                                                 |
|-----------------------------------------------------------------------------|------------------------------------------------|-----------------------------------------------|--------------------------------------------------------------------------------------------------|-----------------------------------------------|-----------------------------------------------------------|
| Web brought to you by ASAR                                                  |                                                | 10                                            | TEST                                                                                             |                                               | ☆ 🗚 🤃 G 🏭 0 🗎 🕩                                           |
| Search HAICSL for                                                           |                                                |                                               | Categories                                                                                       | - Q. Search Abantad Search                    | Da 🖡 🔊 🛛                                                  |
| Items of supply Back to shore characteristics are sub                       |                                                |                                               |                                                                                                  | Display 💷 🖶 Context                           | hem (10) NGAGE Disce search Company & Company             |
| NSN<br>5960-37-518-9591<br>TIC                                              | Item name ELECTRON TUBE M. Dires.              | Some<br>O - Active NSN with user<br>Pathences | NON<br>5960-41-000-1934<br>TIC                                                                   | Item name ELECTRON TUBE Is Dimts.             | Status 0 - Active NSN with user References                |
| Ni - Partial Descriptive - Reference Rem Identification                     | Barn rumme<br>ELECTRON TUBE                    | Sana<br>0 - Active NSN with user              | <ul> <li>+ - Partial Descriptive Rem Identification</li> <li>NSN<br/>5960-99-038-4508</li> </ul> | UTT<br>Tam name<br>ELECTRON TUBE              | Status<br>6 - Inactive NSN without user                   |
| TEC<br>4 - Partial Descriptive Item Identification                          | id. Dimo.<br>0/11                              | References<br>0/2                             | THC<br>4 - Partial Descriptive Item Identification                                               | id Bres.<br>Br11                              | References<br>0/2                                         |
| NSN<br>5960-99-000-2413<br>TIC<br>4. Restal Description Ison Identification | bern name<br>ELECTRON TUBE<br>Id. Dives.       | Sanus 0 - Active NSN with user References 00  | NON<br>5960-99-000-2482<br>TIC<br>4. Bartial Description Item Identification                     | Item same<br>ELECTRON TUBE<br>Id. Dints.      | Sature 0 - Active NSN with user References 0.6            |
| NSN 5910-00-071-4971                                                        | Rem name<br>CAPACITOR, FIXED, PAPER DIELECTRIC | Satua<br>0 - Active NSN with user             | NSN 5910-14-224-8276                                                                             | Item name<br>CAPACITOR,FIXED,PAPER DIELECTRIC | Status<br>6 - Inactive NSN without user                   |
| THC<br>K - Full Descriptive - Reference Item Identification                 | id. Einna.<br>0/11                             | Parlamences<br>0/1                            | THC<br>4 - Partial Descriptive Item Identification                                               | ld. Binns.<br>0/11                            | Parlierences<br>0/4                                       |
| NSN<br>5910-14-224-8277                                                     | CAPACITOR, FIXED, PAPER DIELECTRIC             | Sana<br>6 - Inactive NSN without user         | NSN 5910-14-227-9146                                                                             | tem name<br>CAPACITOR,FIXED,PAPER DIELECTRIC  | Status<br>8 - Cancelled-Inactive NSN (originally NSN with |
| THC<br>4 - Partial Descriptive Item Identification                          | ki. Evvis.<br>0/11                             | Paferences<br>0/2                             | 10C<br>4 - Partial Descriptive Item Identification                                               | ld. Eines.<br>0/11                            | References<br>0/2                                         |
| 10 displayed                                                                |                                                |                                               |                                                                                                  |                                               | 10 found                                                  |